#### Tencent 腾讯

## 腾讯云未来社区【基础设置】使用指南

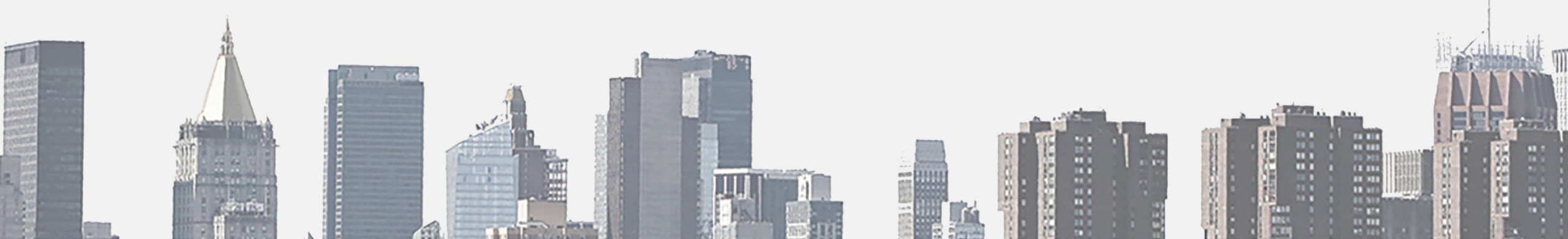

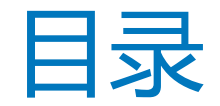

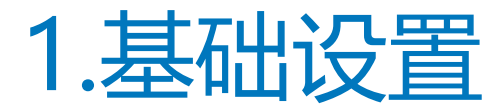

### 2.管理员设置

### 3.公众号菜单设置

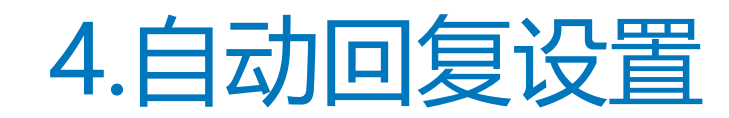

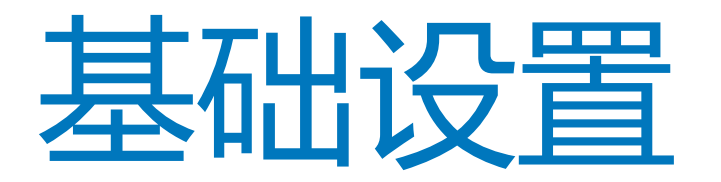

#### 基础设置主要为配置物业名称、电话、小区服务号微信号等信息。

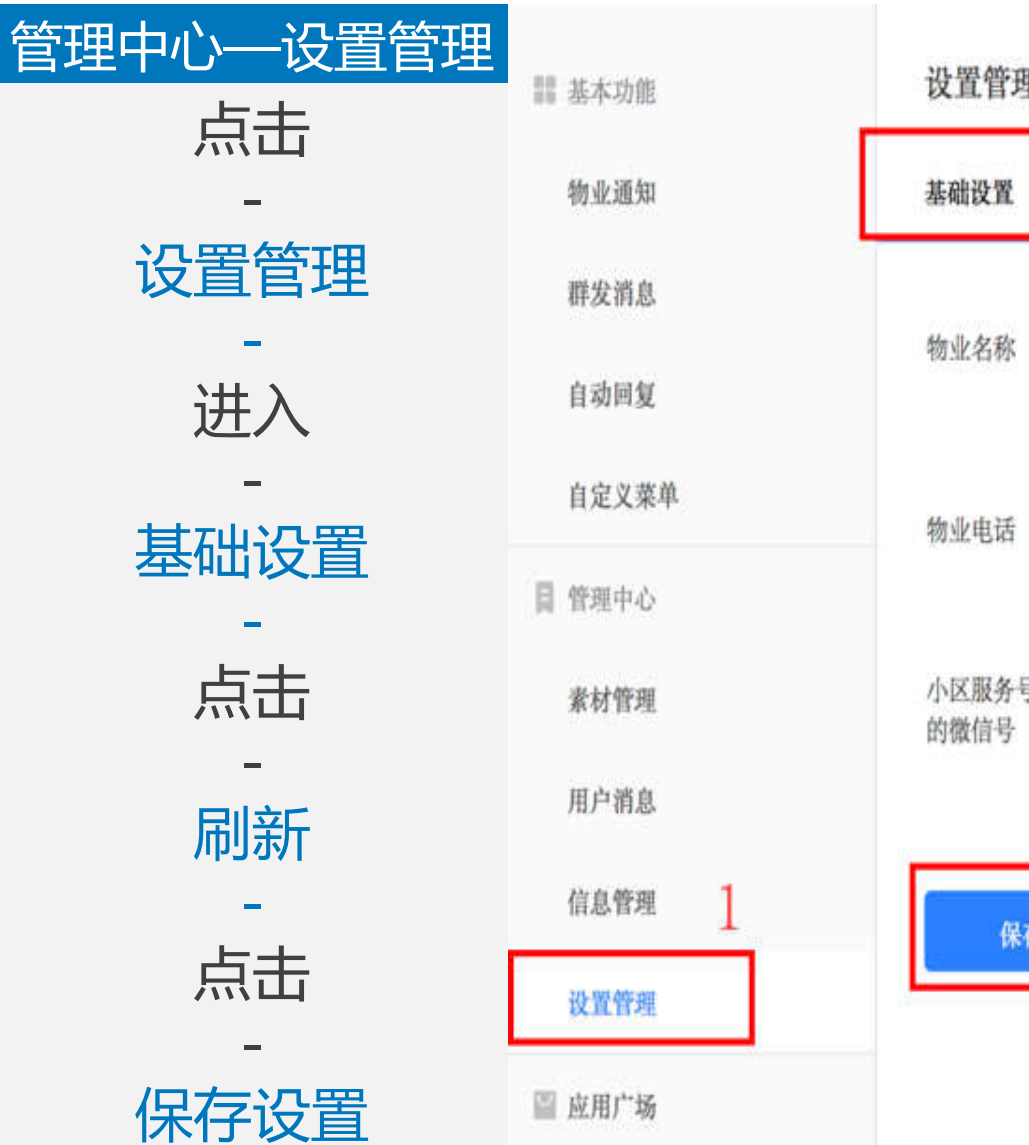

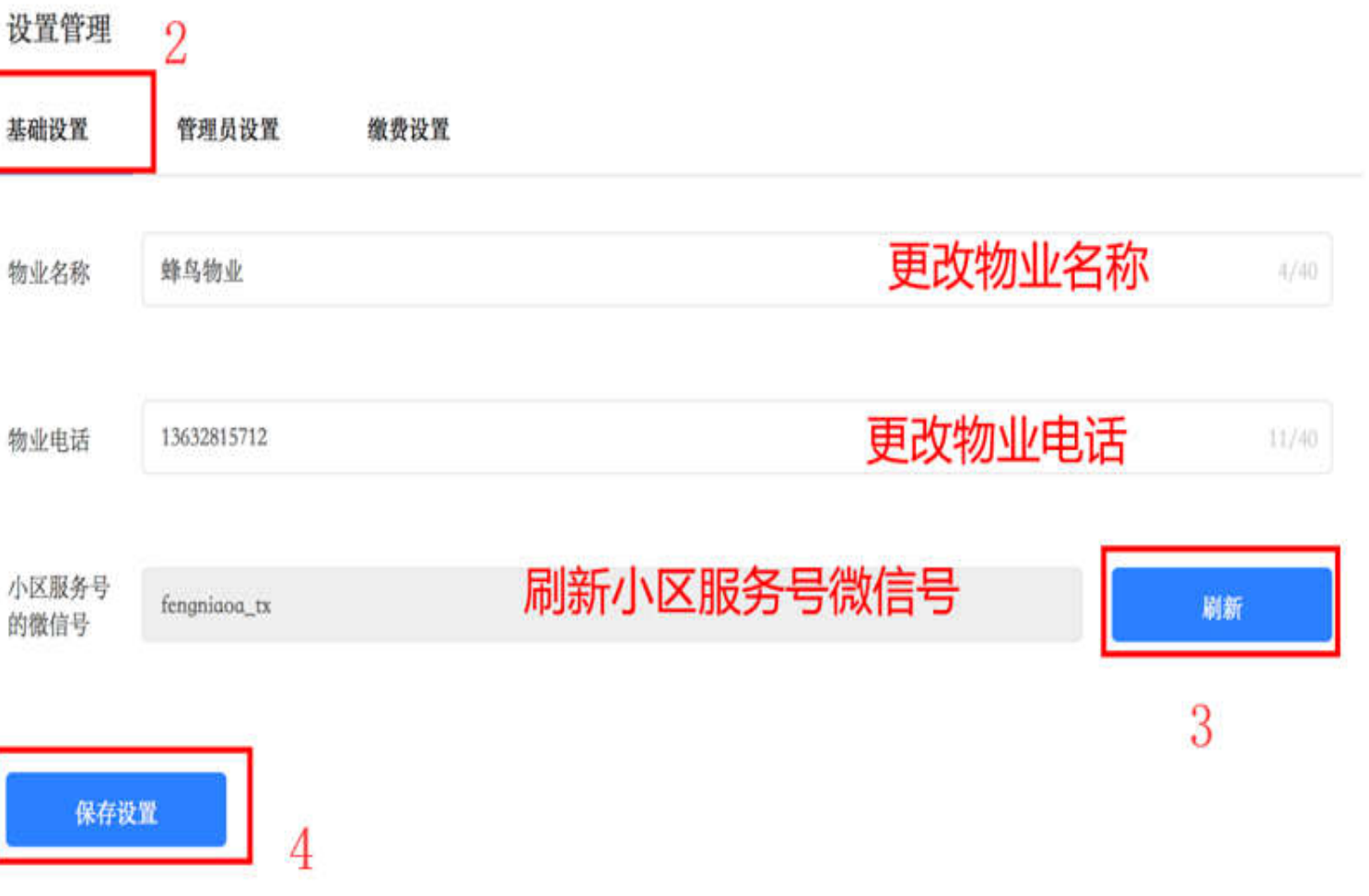

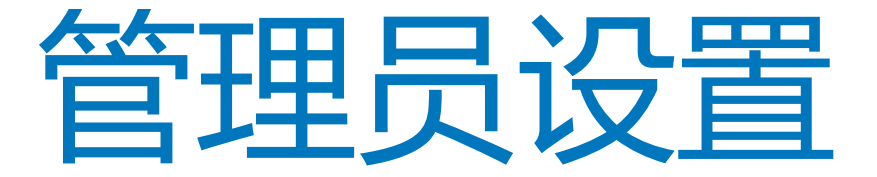

1、管理人员分为三个类型:

》创建者:拥有所有应用及通讯录权限,可对系统管理员和物业运营者进行增删改,仅1个,可转让。

》管理员:拥有所有应用及通讯录权限,可对物业运营者进行增删改操作,最多20个,不可转让。

》运营者:拥有部分应用及通讯录权限,最多50个,无法对上级别的管理员进行权限管理,不可转让。

2、应用及通讯录权限类型分为 "不可见"和 "可管理" 上一级别管理员可设置。

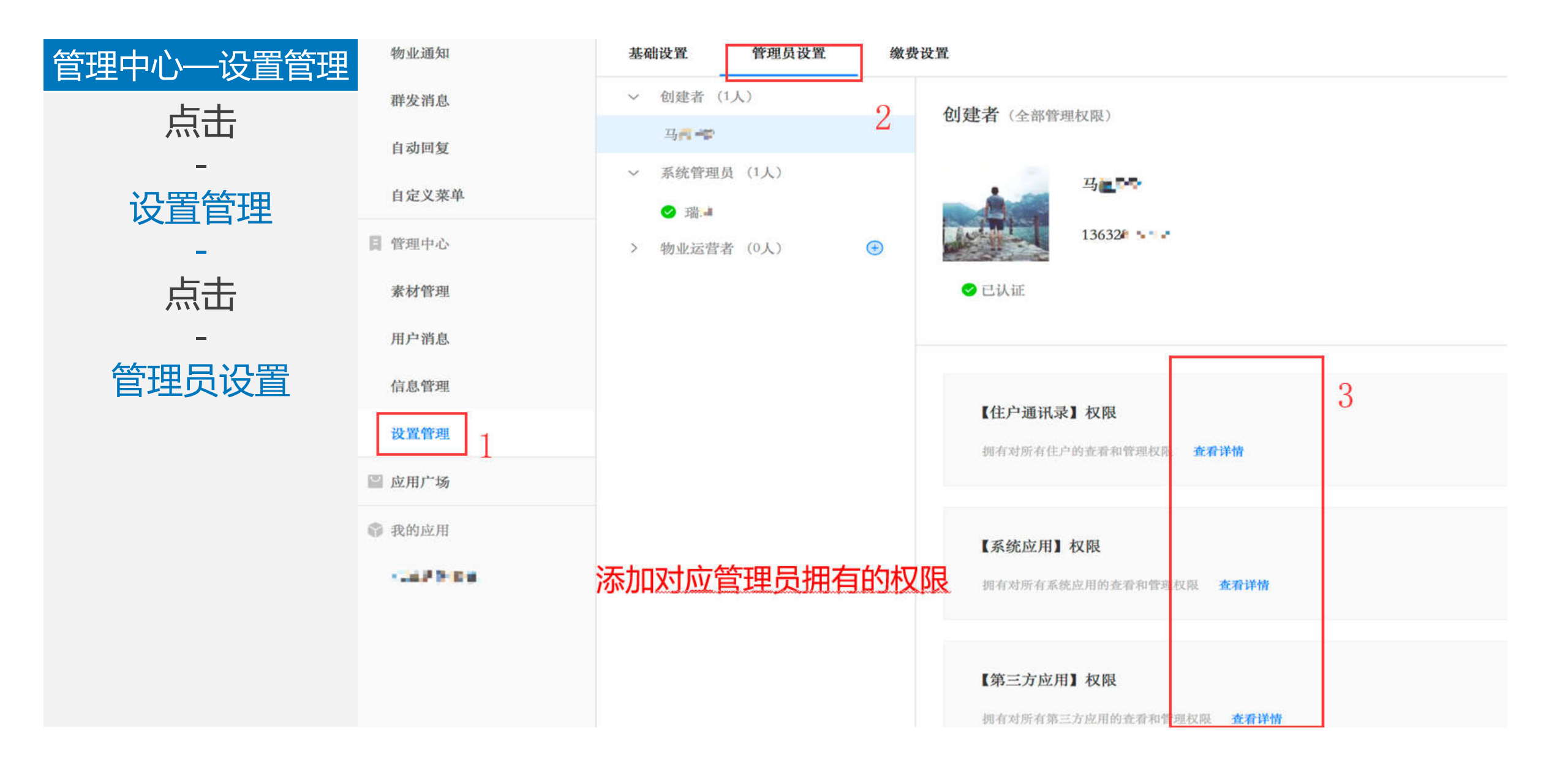

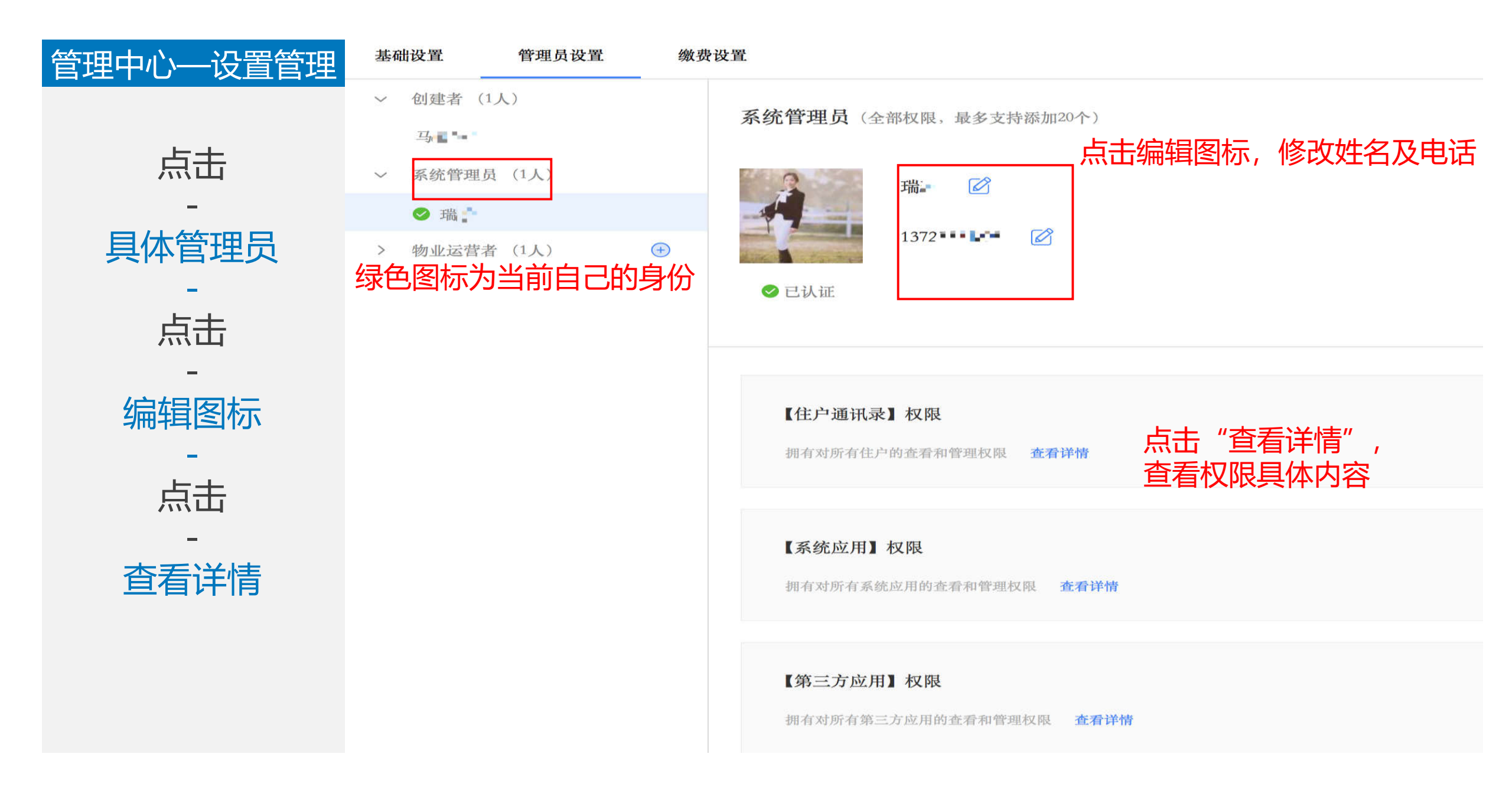

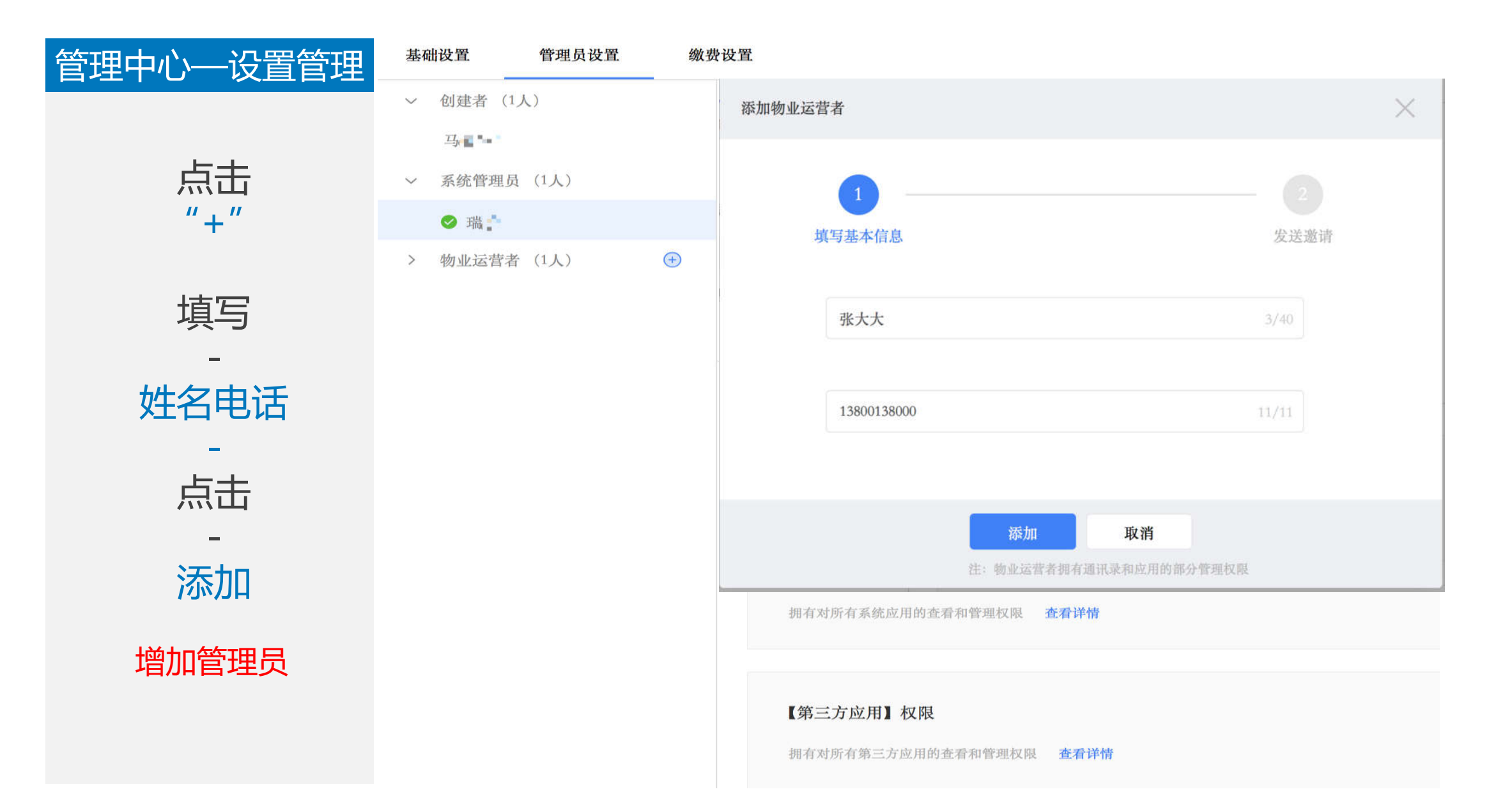

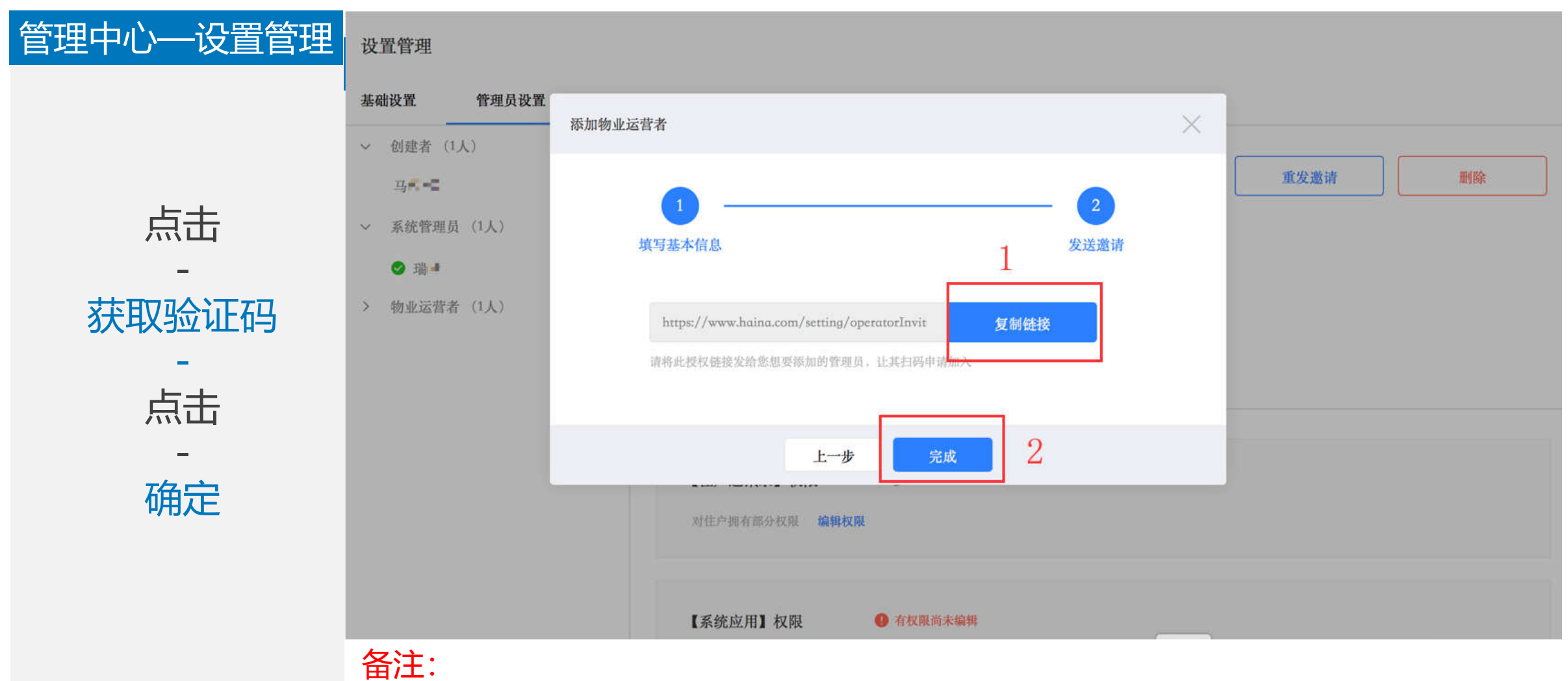

1、下一步需要打开电脑版微信发送复制的链接,请在点击"完成"前确定电脑端微信已登录,保证复制的链接及时有效。或点击"重发邀请"获取链接。

2、发送前务必提醒被邀请者同样登录电脑端微信,通过电脑端授权扫二维码认证。

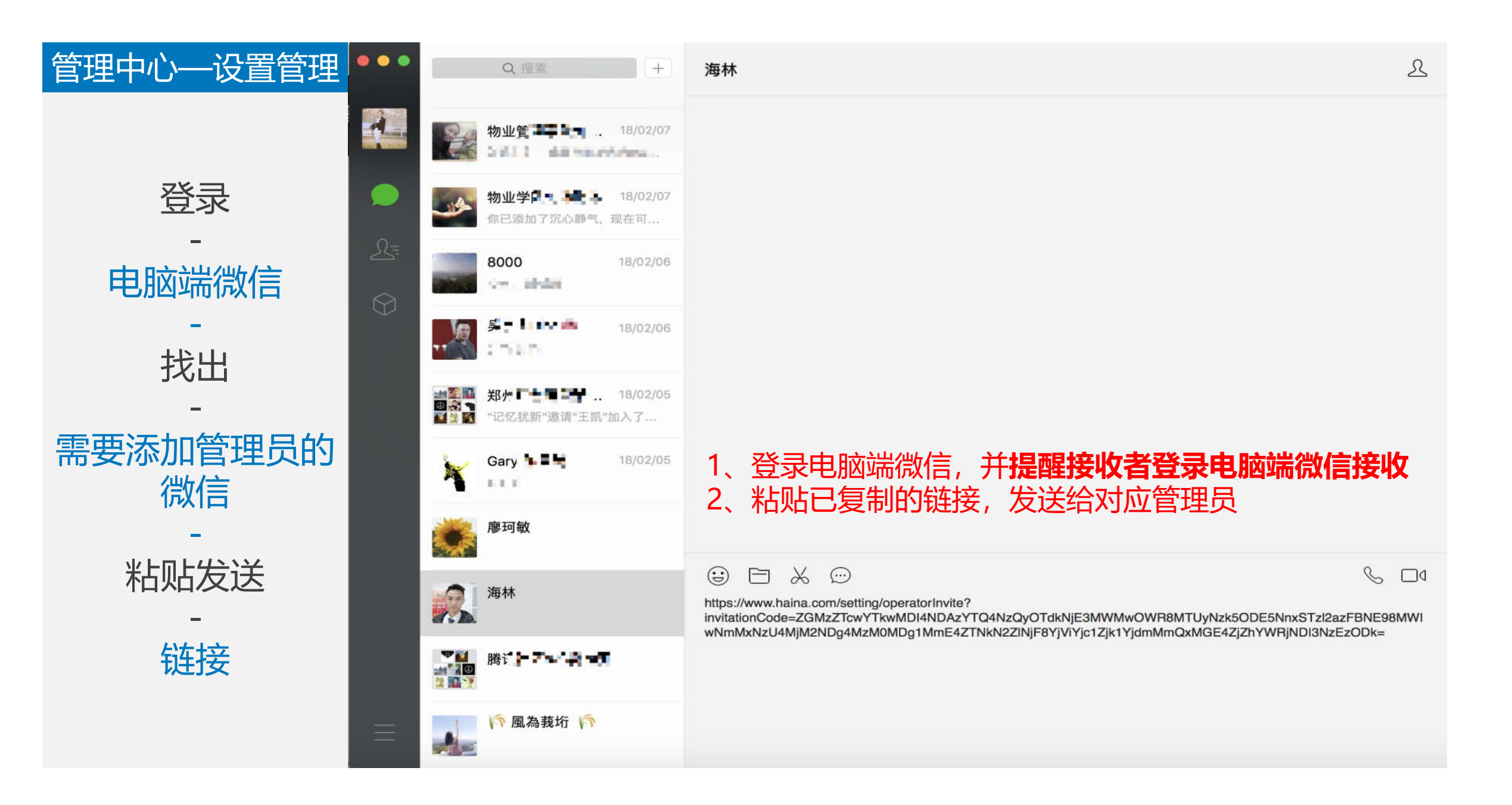

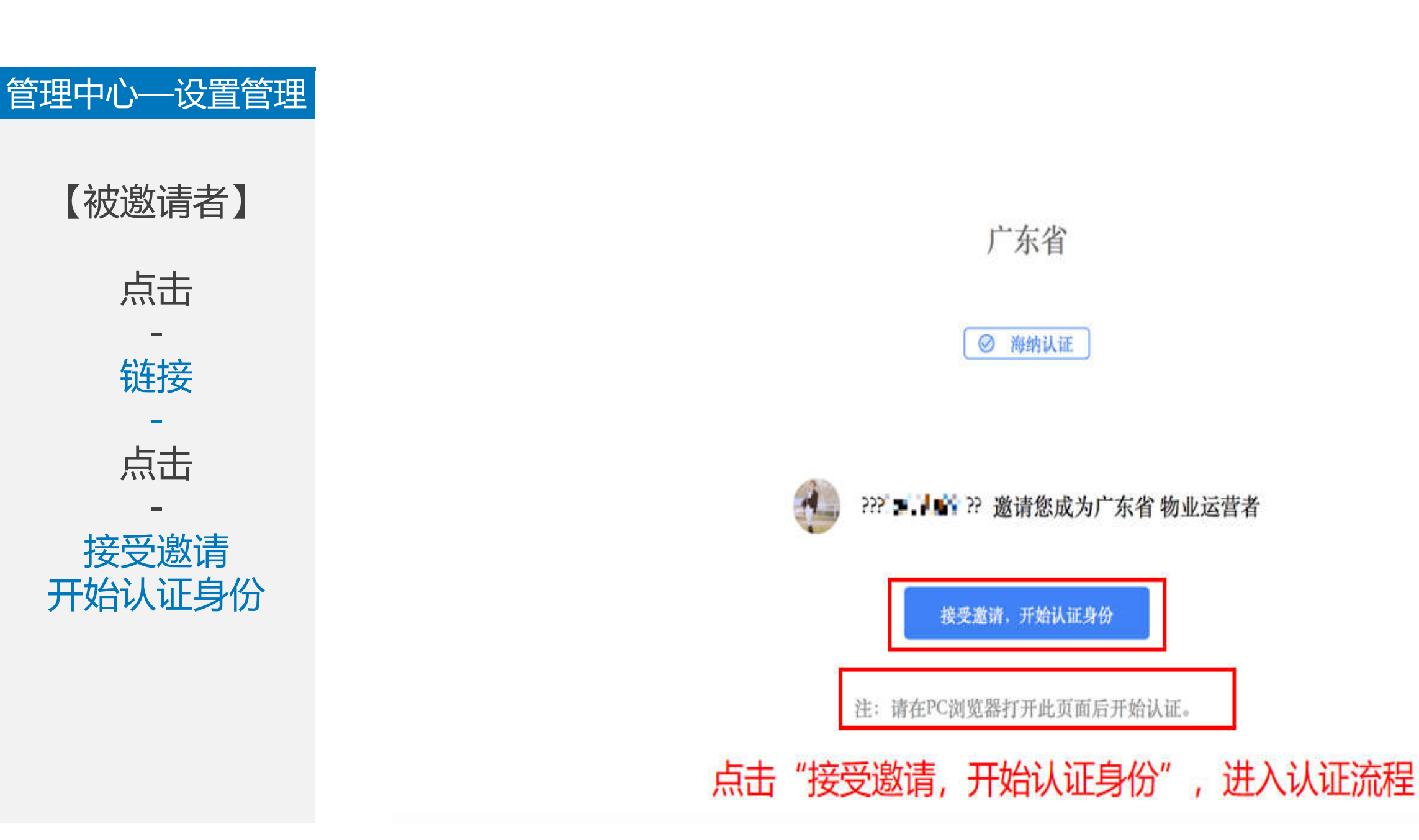

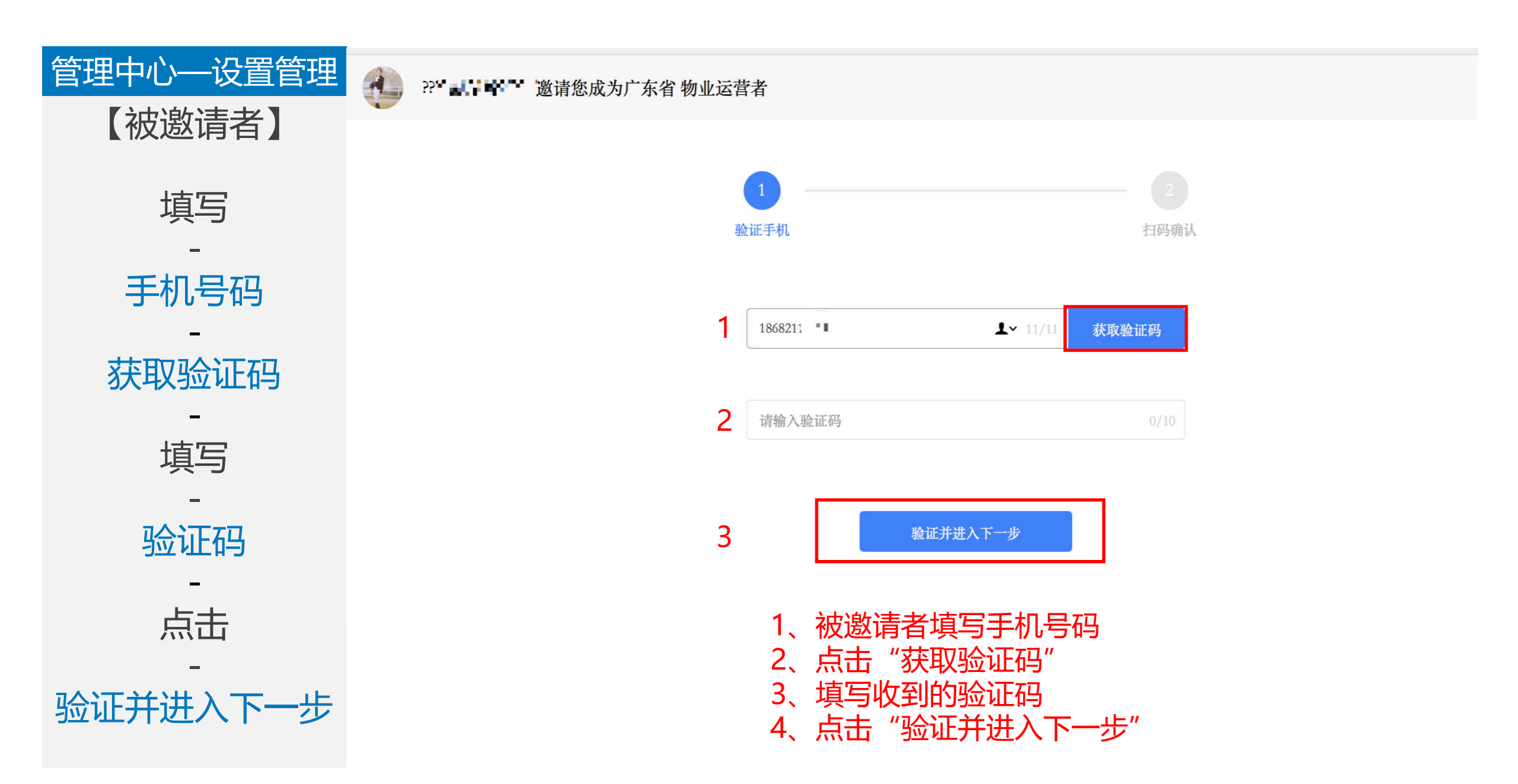

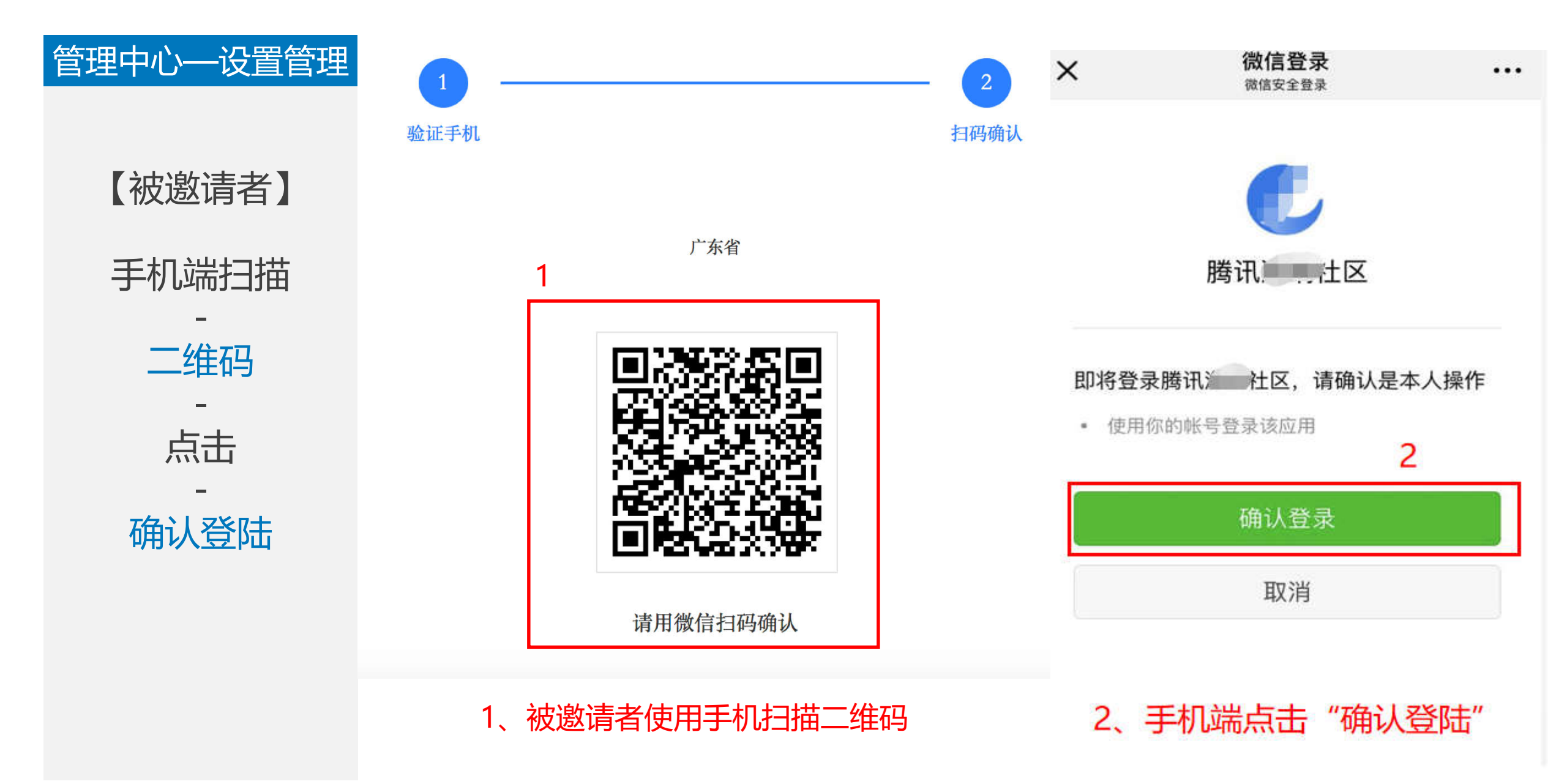

| 管理中心——设置管理      | <ul> <li>&lt; 系统管理员 (1人)</li> <li>&lt; L :</li> <li>&lt; 物业运营者 (1人)</li> </ul> | ÷   | 张大大     ②       18682     ご           |
|-----------------|--------------------------------------------------------------------------------|-----|---------------------------------------|
| 【管理员】           | ❷ 张大大                                                                          |     | ❷ 已认证                                 |
| 点击<br>-<br>编辑权限 |                                                                                |     | 【住户通讯录】权限                             |
|                 |                                                                                |     | 【系统应用】权限 ① 有权限尚未编辑<br>对系统应用有部分权限 编辑权限 |
|                 |                                                                                |     | 【第三方应用】权限                             |
|                 | 管理员点击"编车                                                                       | 量权限 | ",对物业运营者各权限进行配置                       |

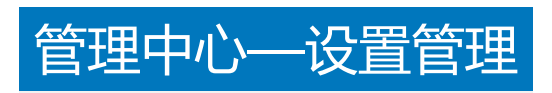

#### 回到小区后台

-各具体权限

点选

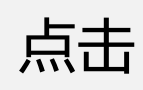

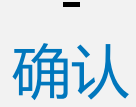

| 住户通讯录权限 |      |     |   |     |   | >   | < | 系统应用权限 |
|---------|------|-----|---|-----|---|-----|---|--------|
| 姓名      |      |     |   |     | ۲ | 可管理 |   | 物业通知   |
| 性别      |      |     |   |     |   | 可管理 |   | 群发消息/  |
| 身份      |      |     |   |     |   | 可管理 |   | 百克义英国  |
| 手机号     |      |     | ۲ | 不可见 |   | 可管理 |   | 日定又來   |
| 证件号     |      |     | ۲ | 不可见 |   | 可管理 |   | 用户消息   |
| 住址      |      |     | ۲ | 不可见 |   | 可管理 |   | 信息管理   |
| 第三方应用权限 | 确定   | 取消  |   |     |   |     | × |        |
| 应用广场    |      |     | • | 仅查看 |   | 可管理 |   | 设置管理   |
| 已开启的应用  |      |     |   |     |   |     |   |        |
|         | 暂未开启 | 自应用 |   |     |   |     |   |        |
|         | 确定   | 取消  |   |     |   |     |   |        |

| 业通知   |           |    |     | ۲   | 不可见 | 可管理 |
|-------|-----------|----|-----|-----|-----|-----|
| 发消息/፺ | 素材管理/自动回复 |    |     | ۲   | 不可见 | 可管理 |
| 定义菜单  | i.        | ۲  | 不可见 | 可管理 |     |     |
| 户消息   |           |    |     | ۲   | 不可见 | 可管理 |
| 息管理   | 员工信息      |    |     | ۲   | 不可见 | 可管理 |
|       | 微信关注用户    |    |     | ۲   | 不可见 | 可管理 |
|       | 小区楼栋信息    |    |     | ۲   | 不可见 | 可管理 |
|       | 提醒设置      |    |     | ۲   | 不可见 | 可管理 |
| 置管理   | 基础设置      |    |     | ۲   | 不可见 | 可管理 |
|       | 缴费设置      |    |     | ۲   | 不可见 | 可管理 |
|       |           |    |     |     |     |     |
|       |           | 确定 | 取消  |     |     |     |
|       |           |    |     |     |     |     |

X

对"住户通讯录权限"、"系统应用权限"及"第三方应用权限"具体选项进行点选配置。
 点选"可管理",对应运营者可管理改选项;
 点选"不可见",对应运营者无法看到该信息;点选"仅查看",可见但无法编辑管理。

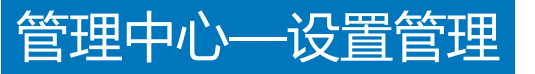

**点击** 

\_

删除

#### 设置管理

基础设置

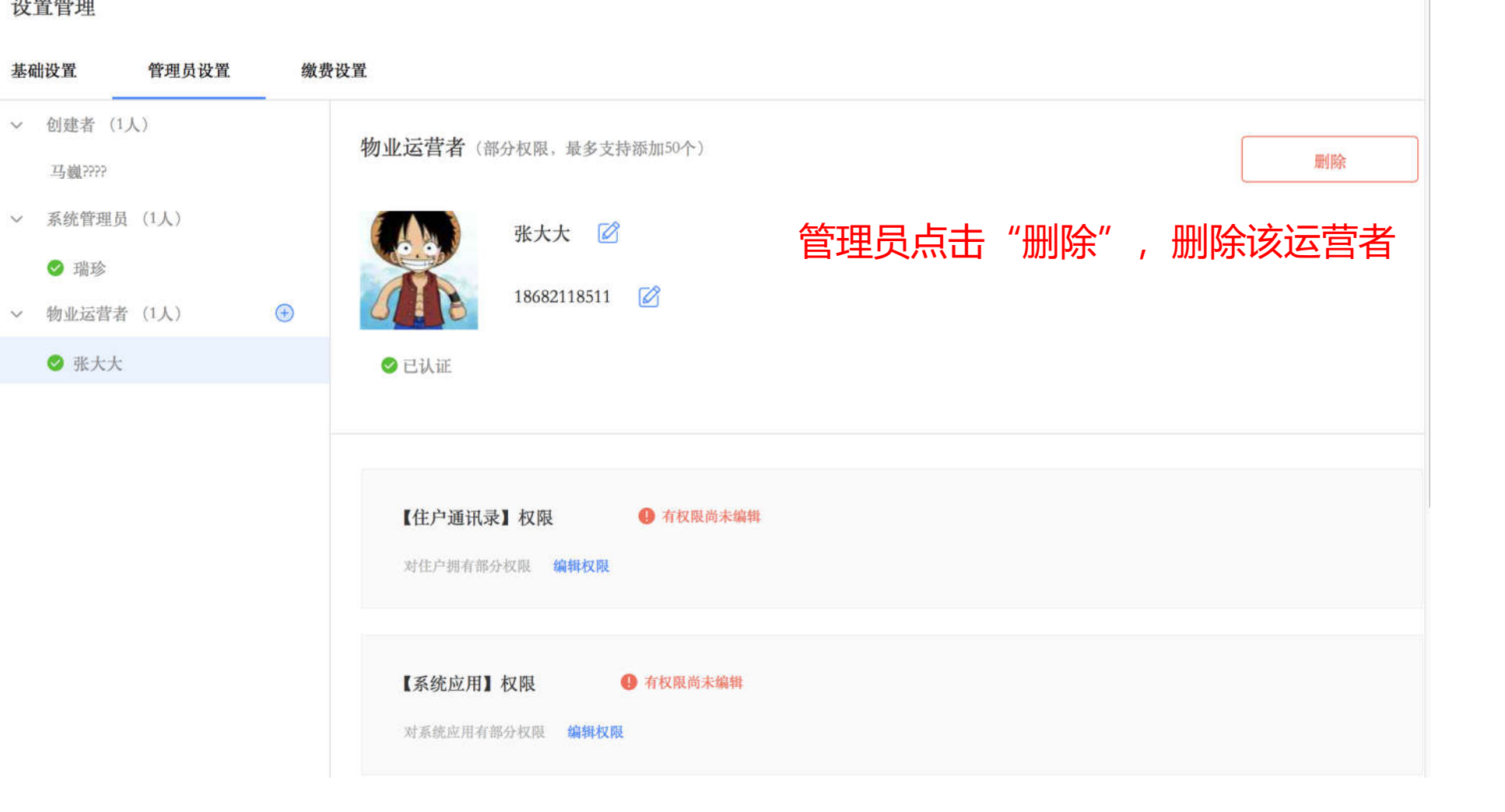

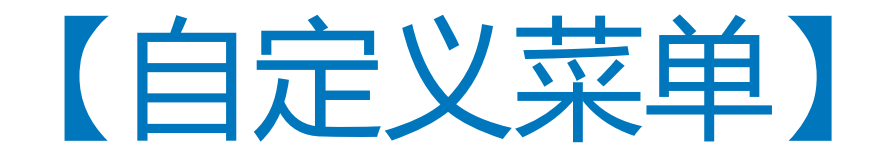

自定义菜单主要用于配置小区服务号菜单及功能, 小区根据需求增加及删减对应的功能模块

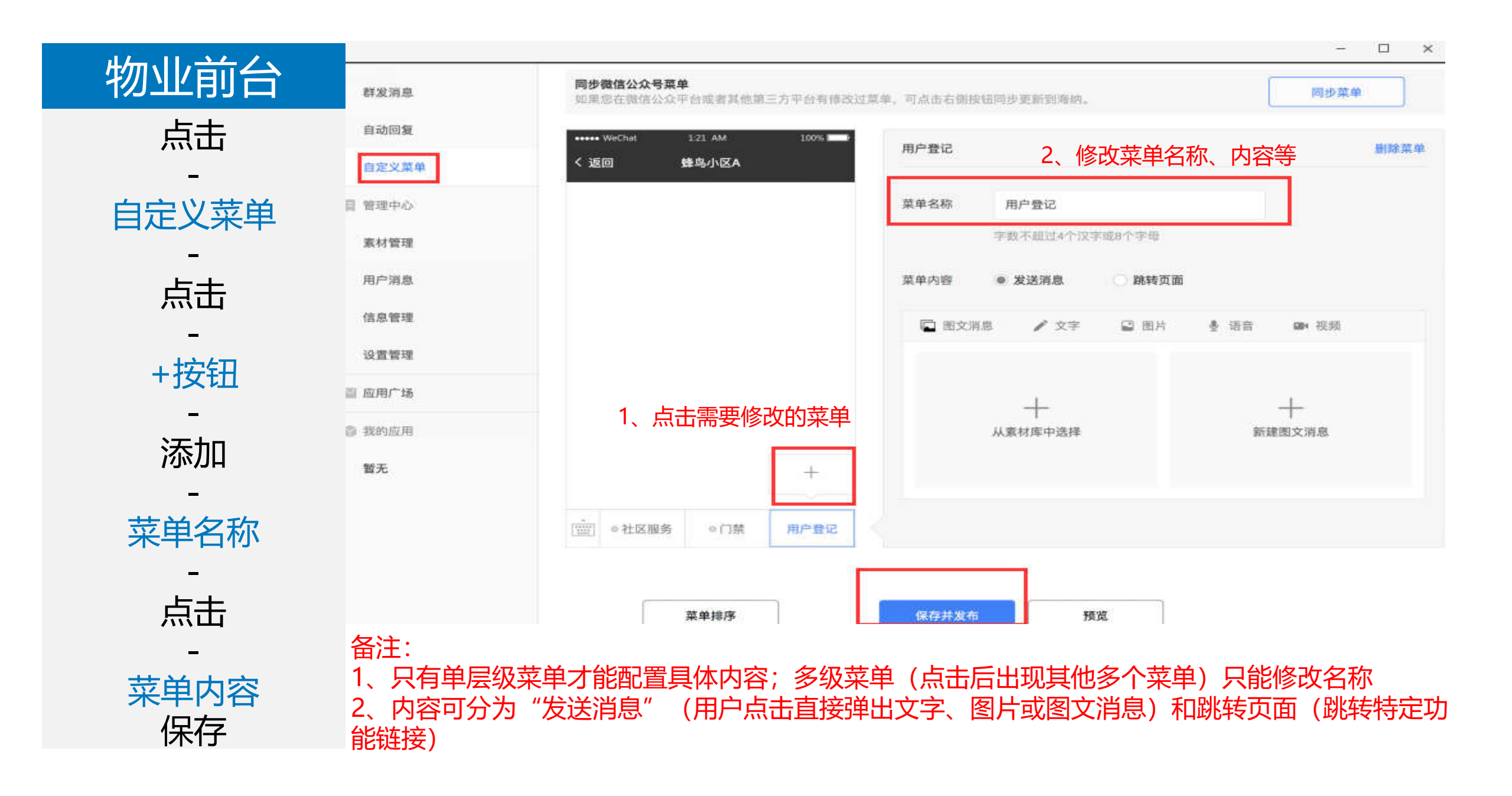

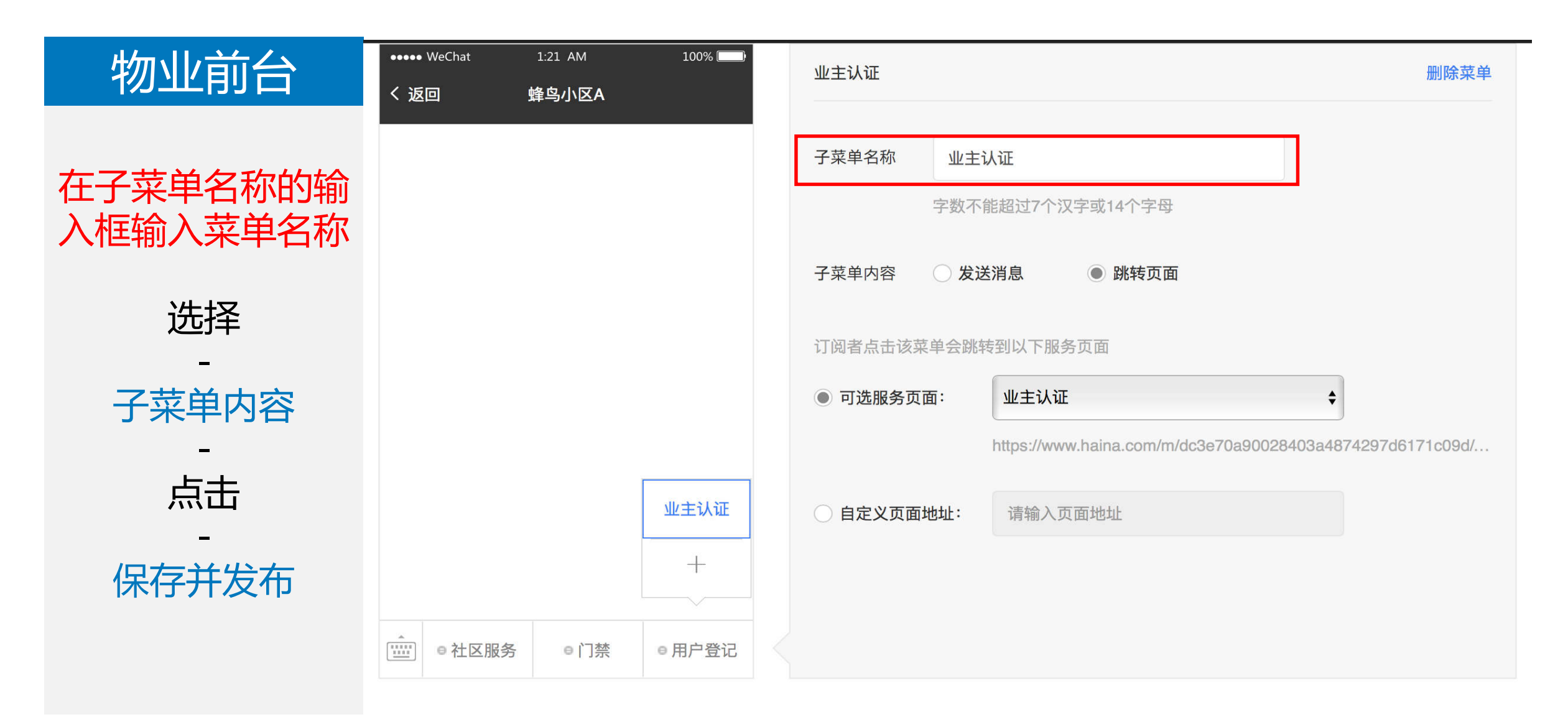

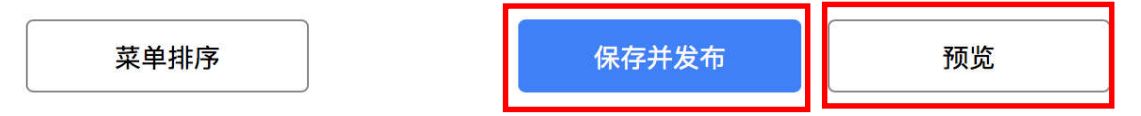

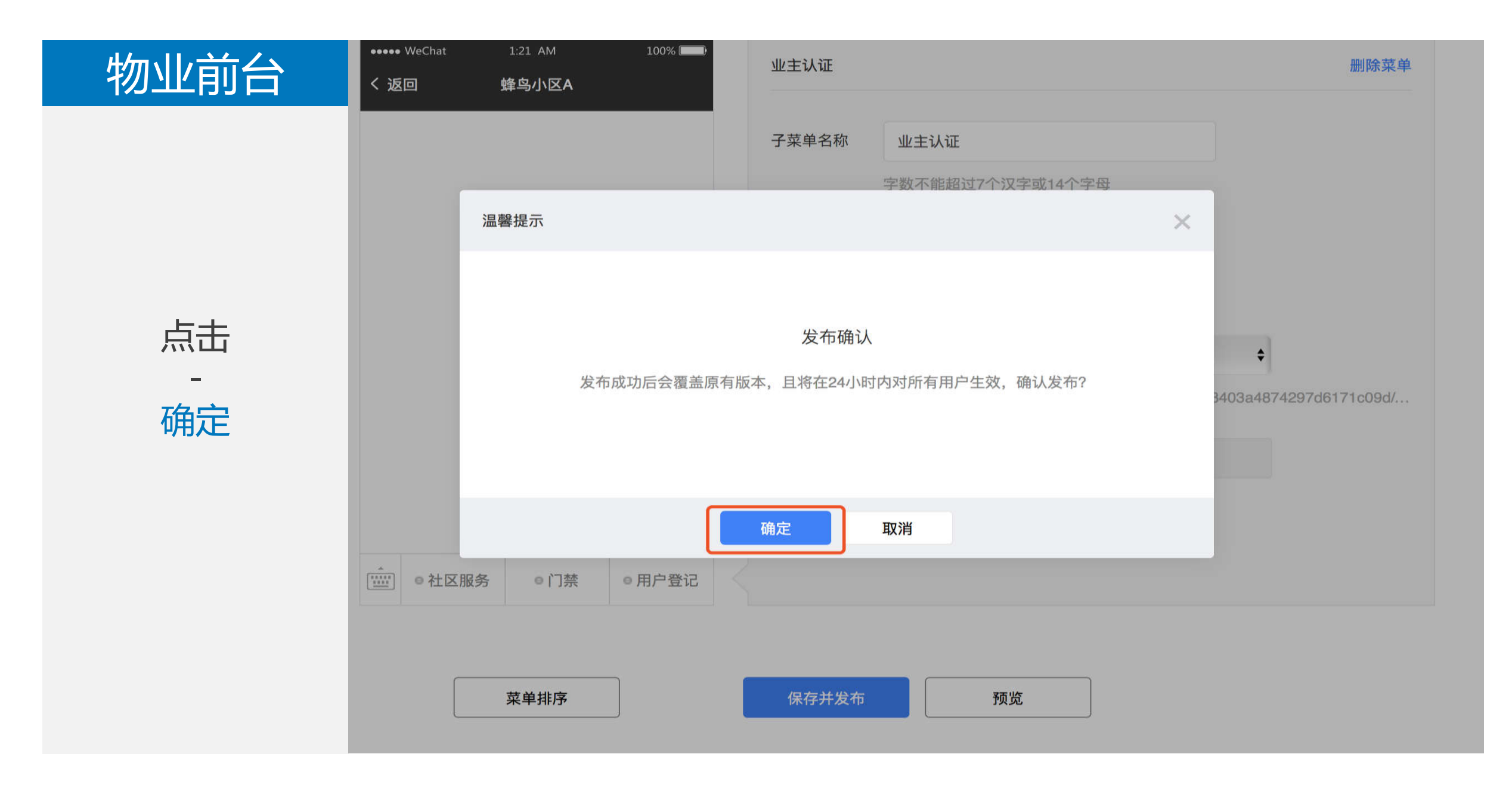

| 物业前台 |                              | 应用厂场 开友者中心 帮助打                            | 保存成功                                                                               |
|------|------------------------------|-------------------------------------------|------------------------------------------------------------------------------------|
|      | 日初回夏<br>自定义菜单<br>目 管理中心      | ●●●●●●●●●●●●●●●●●●●●●●●●●●●●●●●●●●●●      | 主认证     删除菜单       ·菜单名称     业主认证       字数不能超过7个汉字或14个字母                           |
| 发布成功 | 素材管理<br>用户消息<br>信息管理<br>设置管理 | ÷                                         | <ul> <li>菜单内容 ○ 发送消息 ● 跳转页面</li> <li>阅者点击该菜单会跳转到以下服务页面</li> <li>可选服务页面:</li> </ul> |
|      | 📓 应用广场                       |                                           | https://www.haina.com/m/dc3e70a90028403a4874297d6171c09d/                          |
|      | 彩 我的应用   暂无                  | <u> 业主认证</u> +<br>・<br>・ 社区服务 ● 门禁 ● 用户登记 | 自定义页面地址: 请输入页面地址                                                                   |
|      |                              | 菜单排序                                      | 保存并发布 预览                                                                           |

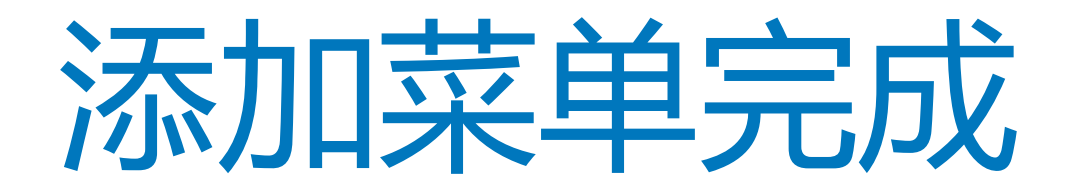

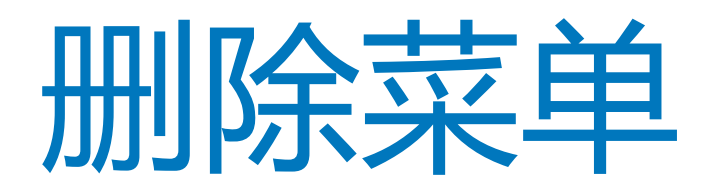

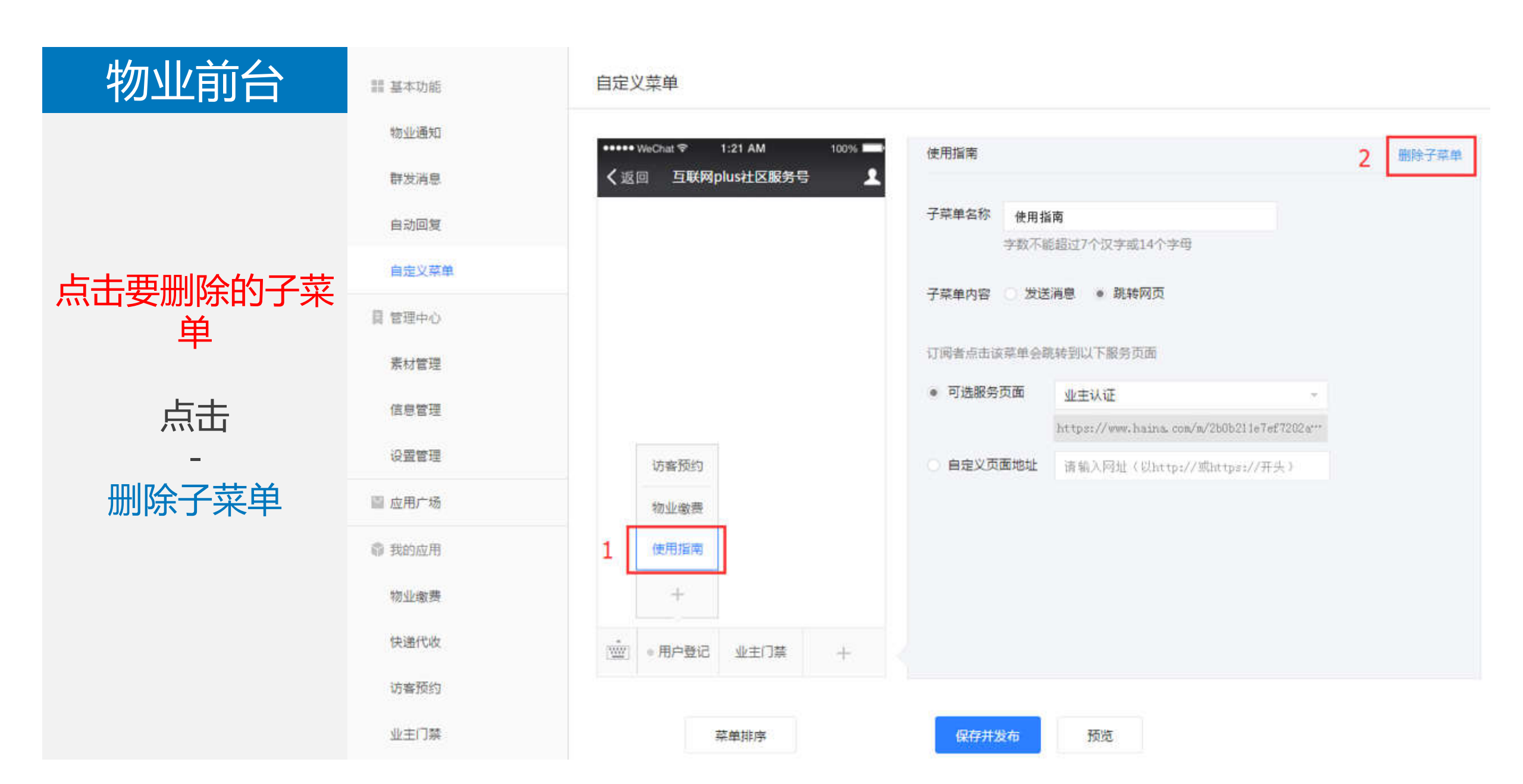

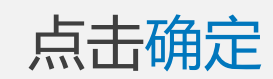

物业前台

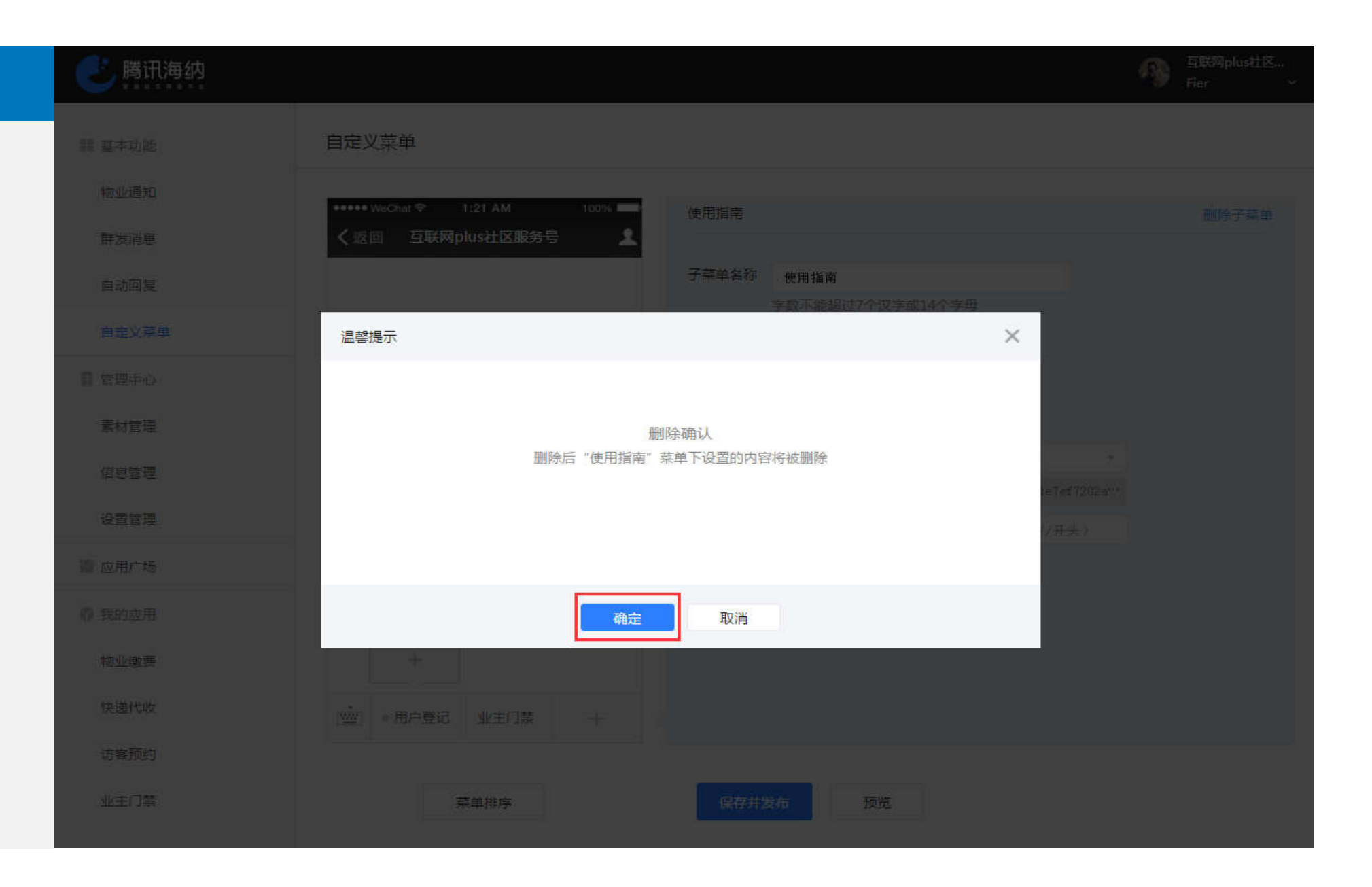

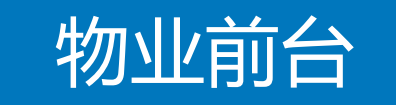

删除完成界面

| 翻 基本功能 | 自定义菜单                                 |               |
|--------|---------------------------------------|---------------|
| 物业通知   | •••••• WeChat 〒 1:21 AM 100% ■ 用户登记   | 副成立式的         |
| 群发消息   | く返回 互联网plus社区服务号 ▲   已添加子菜单,仅可设置菜单名称。 | WEIGHT OF CHI |
| 自动回复   | 菜单名称 用户登记                             |               |
| 自定义菜单  | 字数不能超过4个汉字或8个字母                       |               |
| 目 管理中心 |                                       |               |
| 素材管理   |                                       |               |
| 信息管理   |                                       |               |
| 设置管理   |                                       |               |
| 圖 应用广场 | 访客预约                                  |               |
| 章 我的应用 | 物业缴费                                  |               |
| 物业缴费   |                                       |               |
| 快递代收   | ◎ 用户登记 业主门禁 +                         |               |
| 访客预约   |                                       |               |
| 业主门禁   | 菜单排序 保存并发布 预览                         |               |

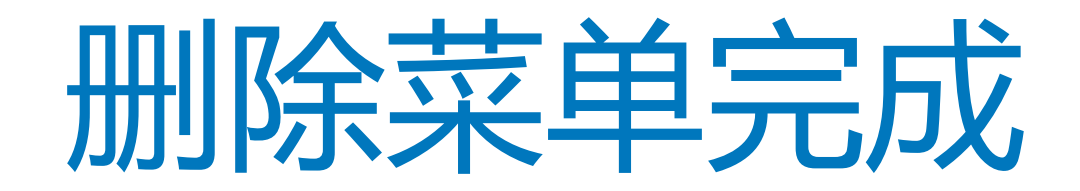

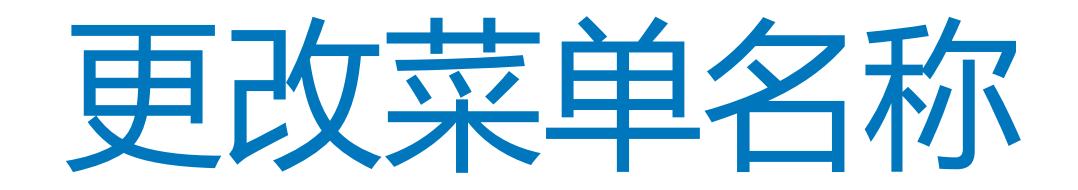

| 物业前台                  | 譜 基本功能                          | 自定义菜单                                                                                                    |      |
|-----------------------|---------------------------------|----------------------------------------------------------------------------------------------------|------|
| 点击需要更改的菜<br>单         | 物业通知<br>群发消息<br>自动回复            | <ul> <li>・・・・・ WeChat          <ul> <li>1:21 AM</li> <li>100%</li> <li>月戸登记</li> <li>日添加子菜单,仅可设置菜单名称。</li> </ul> </li> <li>2 菜単名称 用户登记</li> </ul> | 删除菜单 |
| 点击<br>-<br>菜单名称旁边的输   | 自定又樂里<br>目 管理中心<br>素材管理<br>信息管理 | 子数不能超过4个汉子或8个字中                                                                                                    |      |
| 入框<br>输入名称<br>-<br>点击 | 设置管理                            | 访客预约<br>物业敏费<br>十                                                                                                    |      |
| - 保存并发布               | 快递代收<br>访客预约<br>业主门禁            | ▲<br>● 用户登记 业主门禁 +<br>菜単排序 3 保存并发布 预览                                                                                                    |      |

#### 物业前台

点击

—

确定

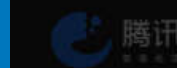

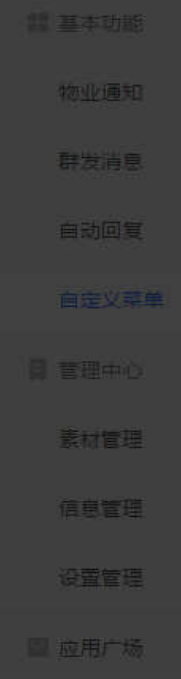

快递代

|    | 自定义菜单                               |  |
|----|-------------------------------------|--|
|    | *****WeChild                        |  |
|    | 《返回 互联网plus社区服务号 ▲ □添加子菜单、仅可设置菜单含称。 |  |
|    | 菜单名称    用户注册                        |  |
|    | 温馨提示                                |  |
|    |                                     |  |
|    | 发布确认                                |  |
|    | 及和成功后会凝盖原有成本,且将在24小时内对所有用户生效,确认及中了  |  |
|    |                                     |  |
|    |                                     |  |
|    | 确定取消                                |  |
| ŧ. |                                     |  |
|    |                                     |  |
|    |                                     |  |
|    | 幕单排序 保存并发布 预览                       |  |
|    |                                     |  |

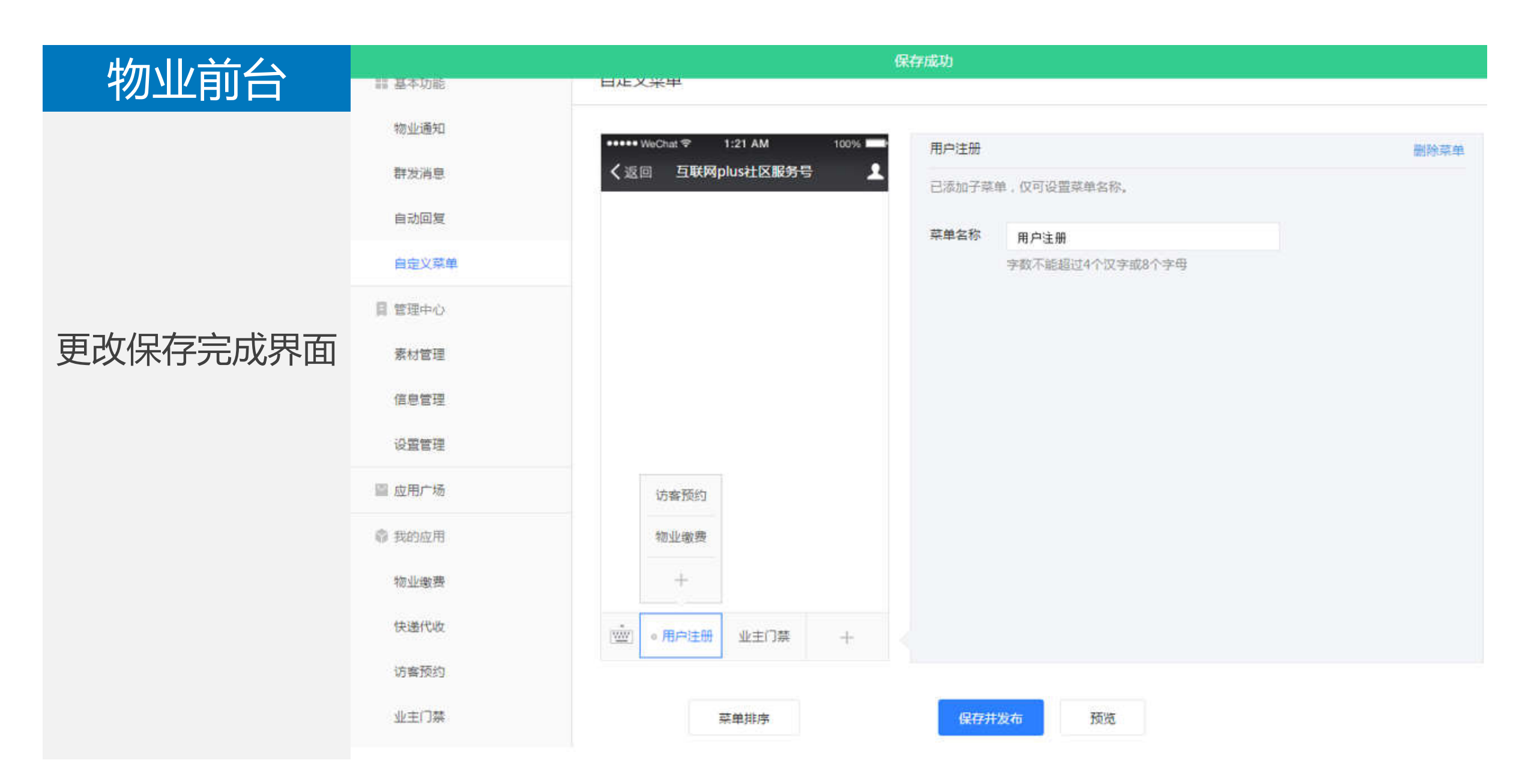

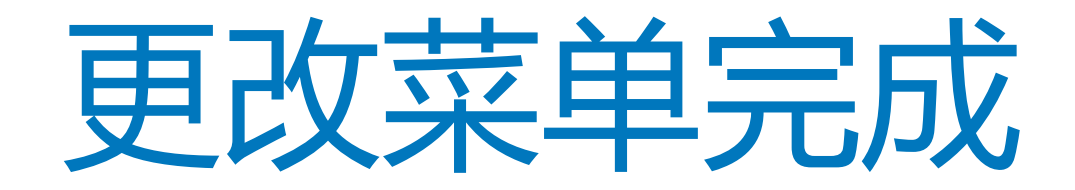

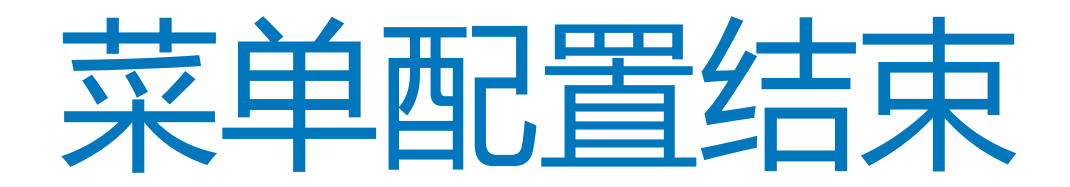

# 【自动回复】

开启自动回复

| 物业前台              | 111 基本功能 | 自动回复                                                               |              |
|-------------------|----------|--------------------------------------------------------------------|--------------|
|                   | 物业通知     | 2         关注后自动回复         未匹配关键词自动回复         匹配关键词自动回复         公众平 | 台如何设置关注后自动回复 |
|                   | 群发消息     |                                                                    |              |
| 上十                | 1 自动回复   | 已关闭关注后自动回复<br>开启后,用户在关注公众号后将自动收到预设的回复内容                            | 3 开启         |
| 正正                | 自定义菜单    |                                                                    |              |
|                   | 目 管理中心   |                                                                    |              |
| 目切回复              | 素材管理     |                                                                    |              |
| -                 | 信息管理     |                                                                    |              |
| 点击                | 设置管理     |                                                                    |              |
| -<br>ᆇుᆠ┍╴┷╶┶┍┑┢═ | 圖 应用广场   |                                                                    |              |
| 天江后目可回复           | @ 我的应用   |                                                                    |              |
| -<br>-            | 物业缴费     |                                                                    |              |
| 見古                | 快递代收     |                                                                    |              |
| -<br>             | 访客预约     |                                                                    |              |
| <b>井</b> 启        | 业主门算     |                                                                    |              |
|                   |          |                                                                    |              |
|                   |          | Copyright 1998-2018 Tencent All Rights Reserved.                   |              |
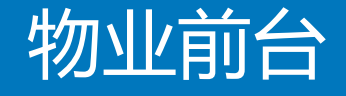

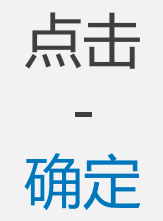

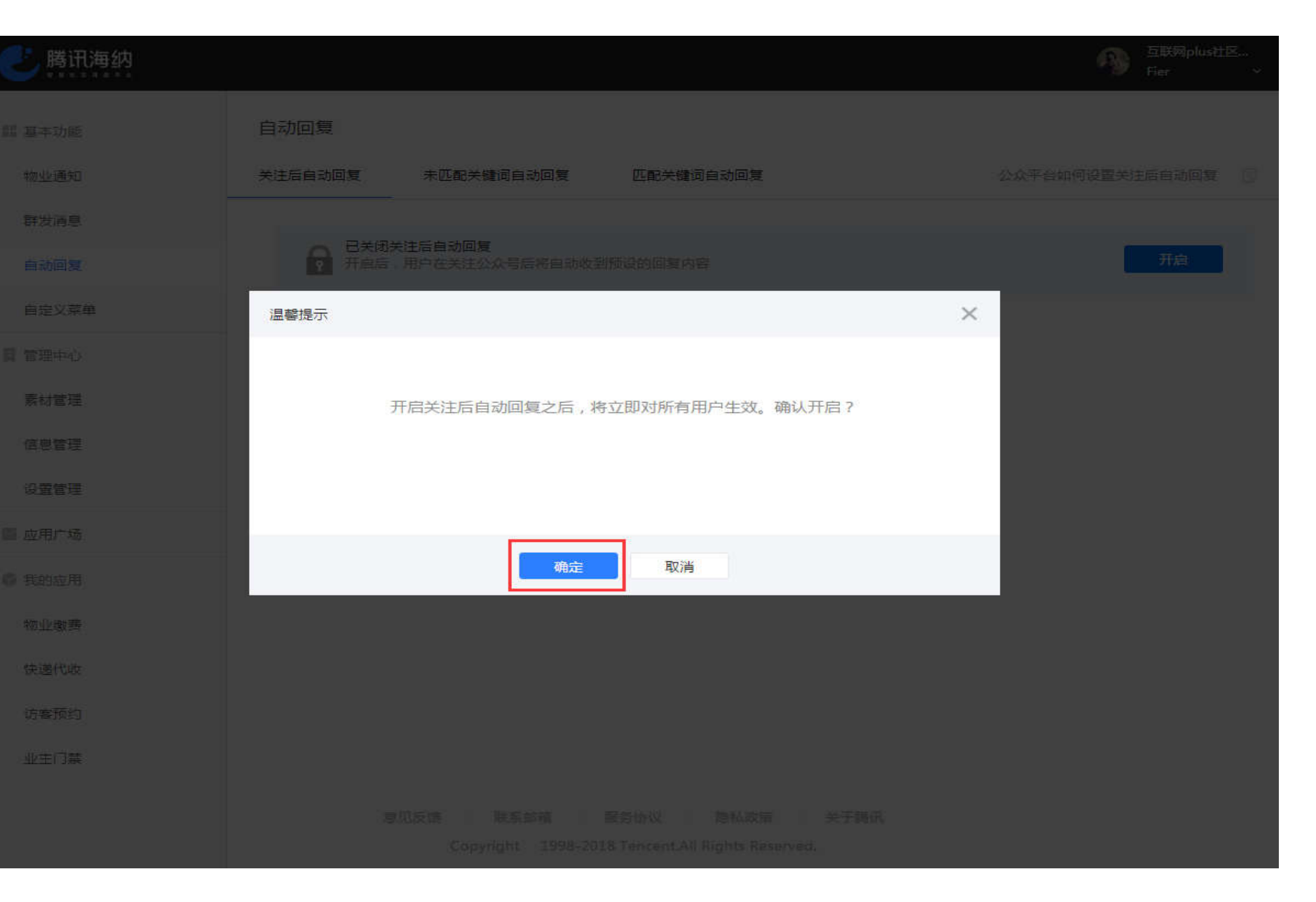

#### 操作完成界面

物业前台

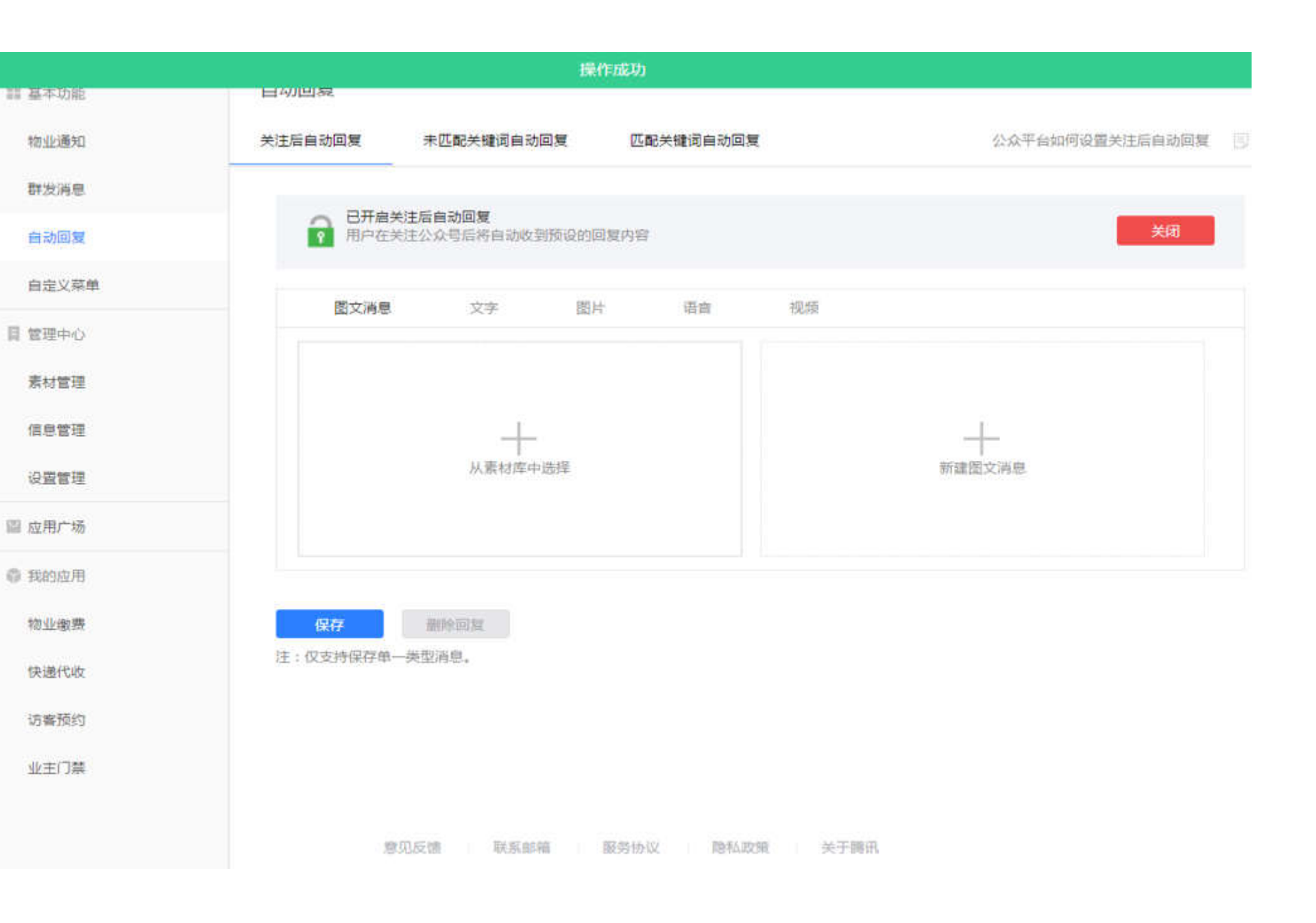

开启自动回复完成

添加自动回复内容

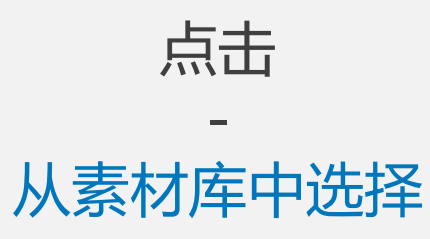

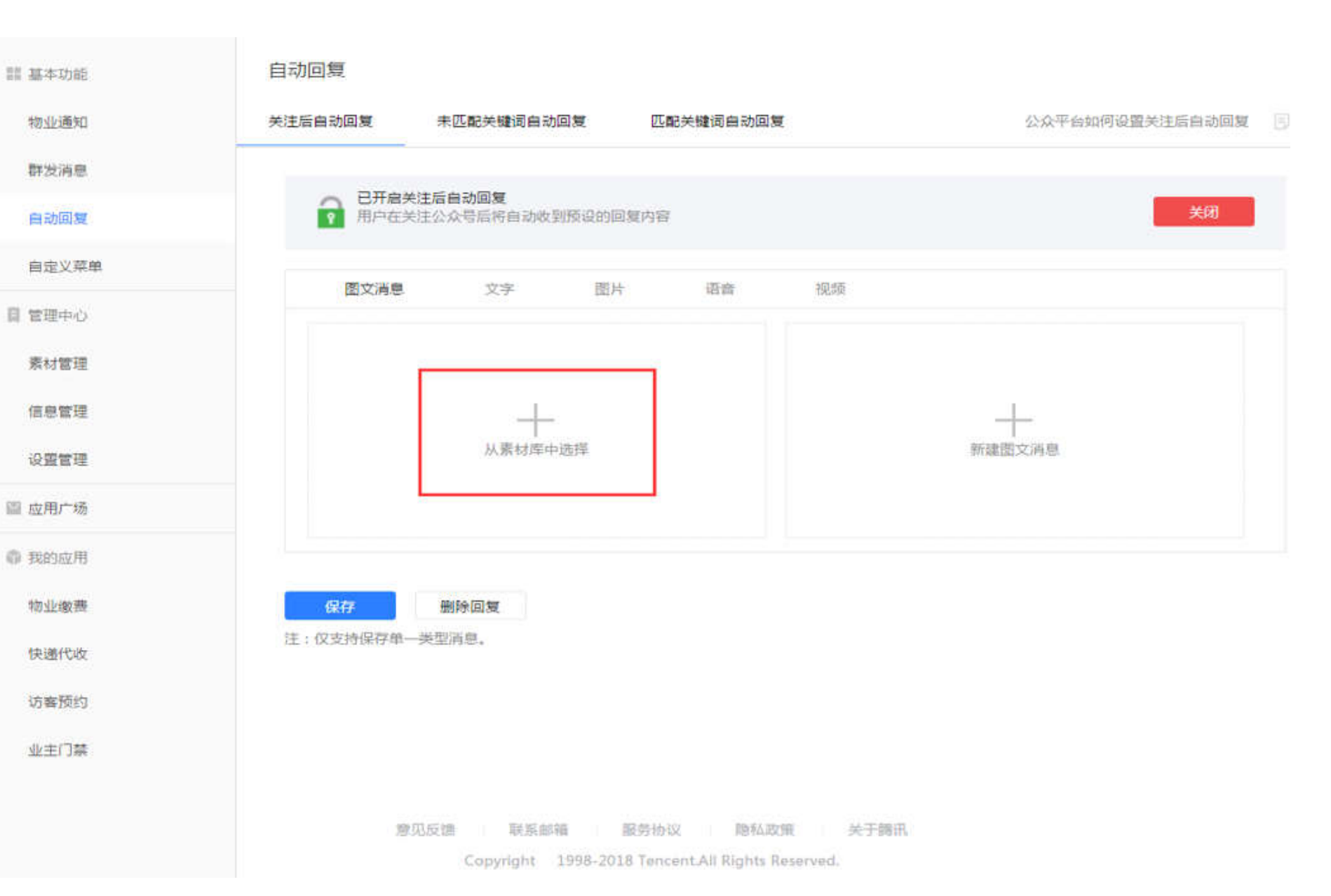

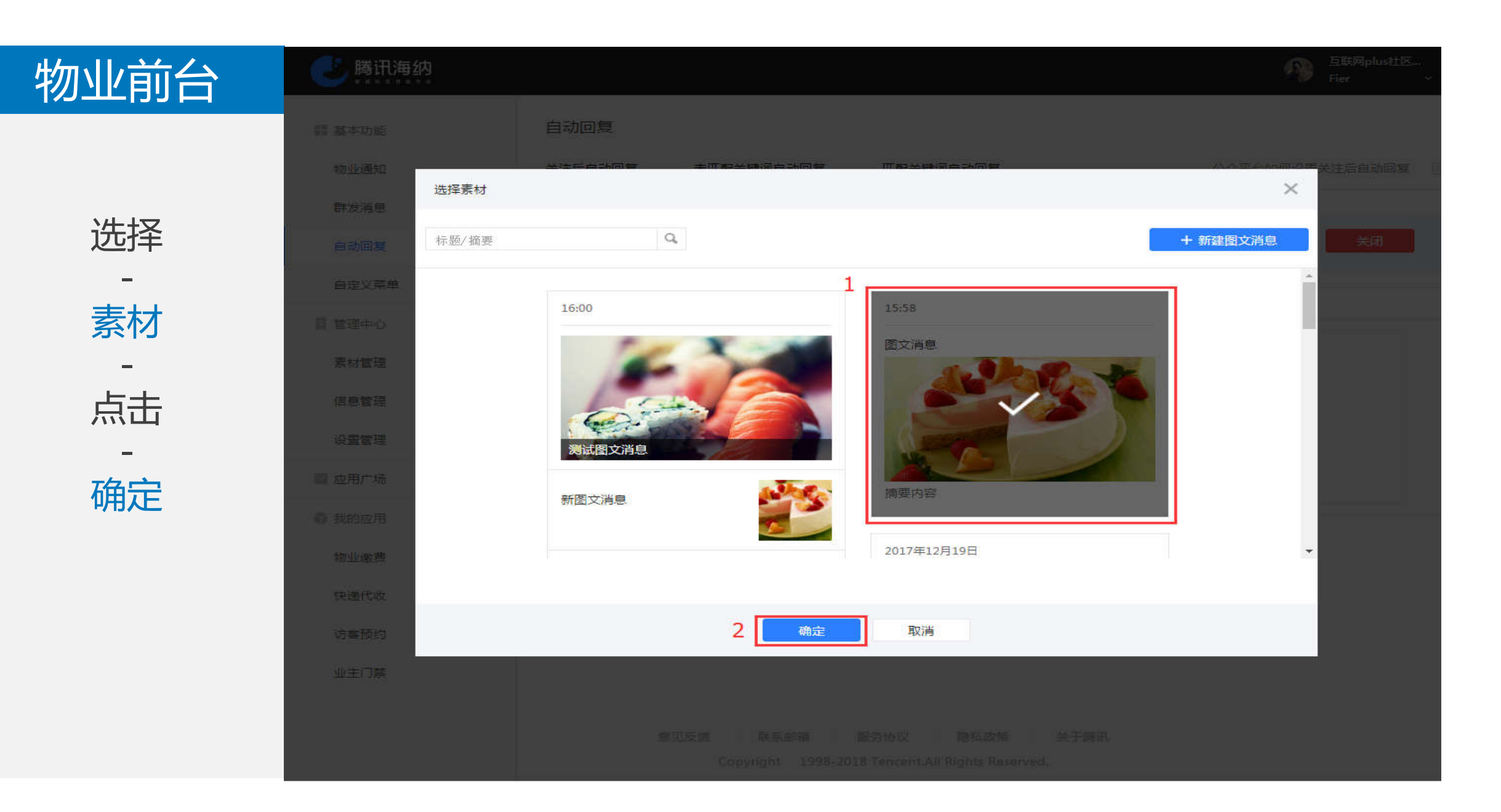

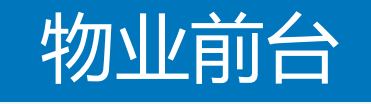

选择素材完成

#### 訓 基本功能 物业通知 群发满息 自动回复 自定义菜单 目 管理中心 素材管理 信息管理 设置管理 圖 应用广场 @ 我的应用 物业缴费 快递代收 访客预约 业主门禁

#### 自动回复 公众平台如何设置关注后自动回复 关注后自动回复 未匹配关键词自动回复 匹配关键词自动回复 已开启关注后自动回复 2 用户在关注公众号后将自动收到预设的回复内容 图片 语音 视频 图文消息 文字 15:58 图文消息 摘要内容 删除

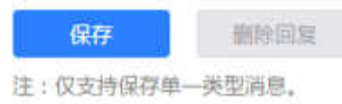

点击

-

保存

₩ 基本功能 物业通知 群发消息 自动回复 自定义菜单 ■ 管理中心 素材管理 信息管理 设置管理 ■ 应用广场 章 我的应用 物业缴费 快递代收 访客预约 业主门禁

#### 自动回复 关注后自动回复 未匹配关键词自动回复 匹配关键词自动回复 公众平台如何设置关注后自动回复 已开启关注后自动回复 日井眉关注后目动叫夏 用户在关注公众号后将自动收到预设的回复内容 关闭 图文消息 图片 语音 视频 文字 16:28 图文消息 摘要内容 删除 保存 删除回复 汪: 仪支持保存里一类型消息。

| ·夏·夏·东街街 |
|----------|
| ## 整中初胞  |
| 物业通知     |
| 群发消息     |
| 自动回复     |
| 自定义菜单    |
| 目 管理中心   |
| 素材管理     |
| 信息管理     |
| 设置管理     |
| ■ 应用广场   |
| @ 我的应用   |
| 物业缴费     |
| 快递代收     |
| 访客预约     |
| 业主门禁     |

| 匹配关键词自动回复 | 公众平台如何设置关注后自动回复        |
|-----------|------------------------|
| 回复内容      | 关闭                     |
| + 语音 视频   |                        |
|           |                        |
| HIP       |                        |
|           | 匹配关键词自动回复 □复内容 ● 语音 视频 |

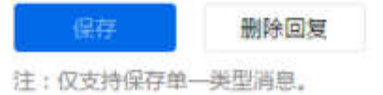

添加自动回复内容完成

删除自动回复内容

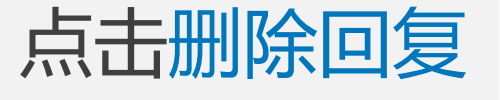

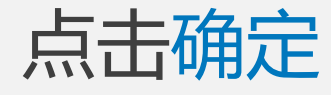

| 闘 基本功能 | 自动回复                                    |
|--------|-----------------------------------------|
| 物业通知   | 关注后自动回复                                 |
| 群发消息   |                                         |
| 自动回复   | 日 一 日 一 日 一 一 日 一 一 一 一 一 一 一 一 一 一 一 一 |
| 自定义菜单  |                                         |
| ■ 管理中心 | 國又消息                                    |
| 素材管理   | 16:28                                   |
| 信息管理   | 图文消息                                    |
| 设置管理   |                                         |
| 圖 应用广场 |                                         |
| @ 我的应用 | 摘要内容                                    |
| 快递代收   |                                         |
| 访客预约   | 0.0                                     |
| 活动报名   | (集件)<br>注:(0                            |
| 业主门禁   | 删除后再接收                                  |
|        |                                         |
|        |                                         |

#### 公众平台如何设置关注后自动回复 未匹配关键词自动回复 匹配关键词自动回复 关注后自动回复 关注公众号后将自动收到预设的回复内容 视频 文字 图片 语音 删除

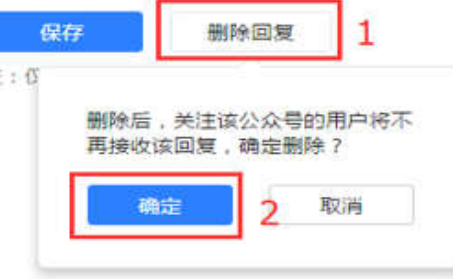

#### 删除完成

业主门禁

物业前台

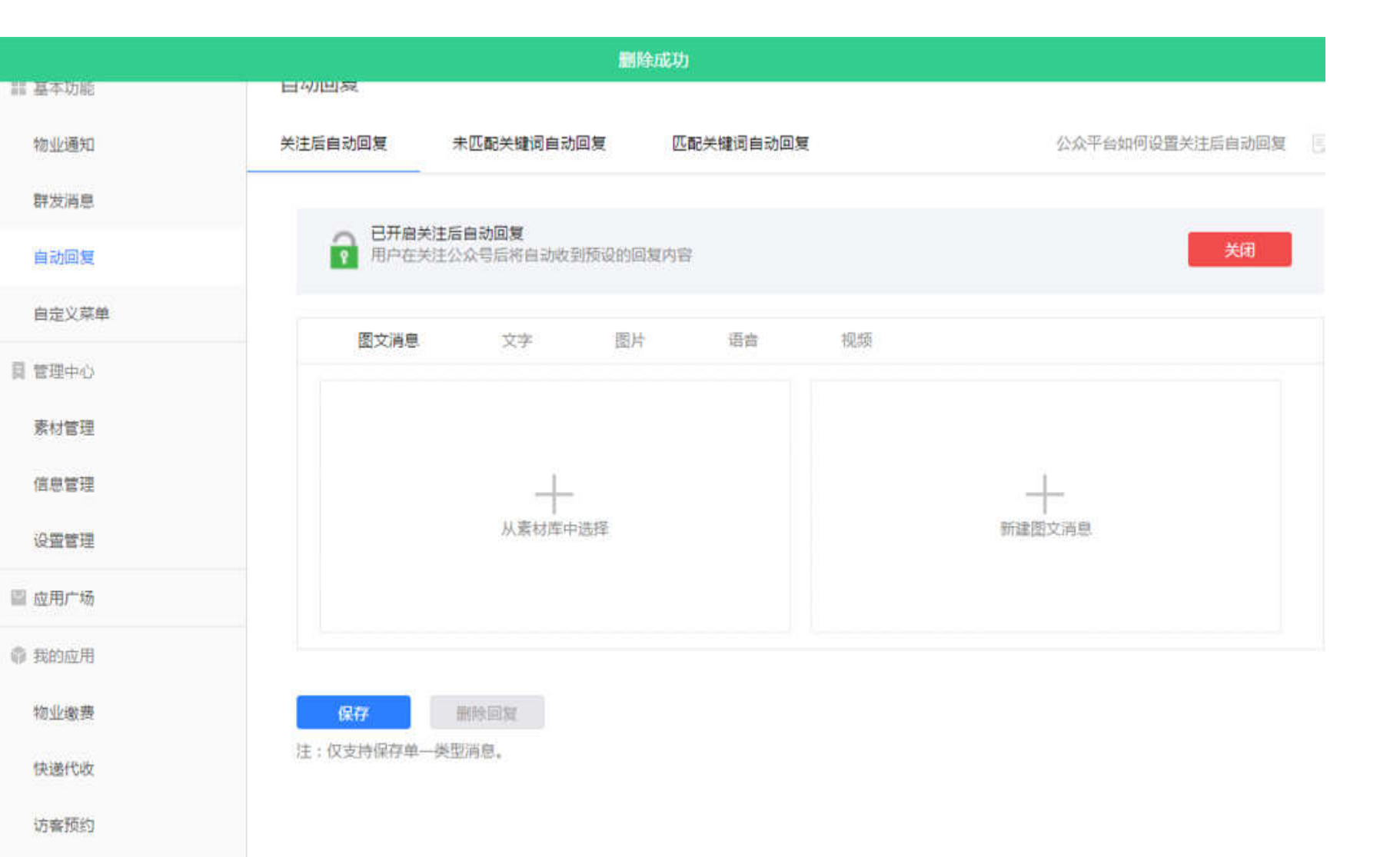

删除自动回复内容完成

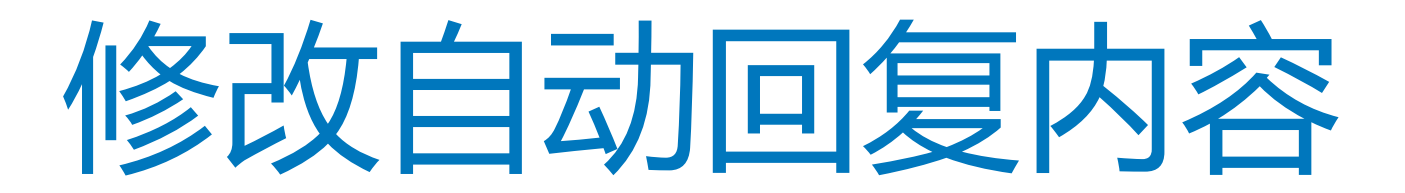

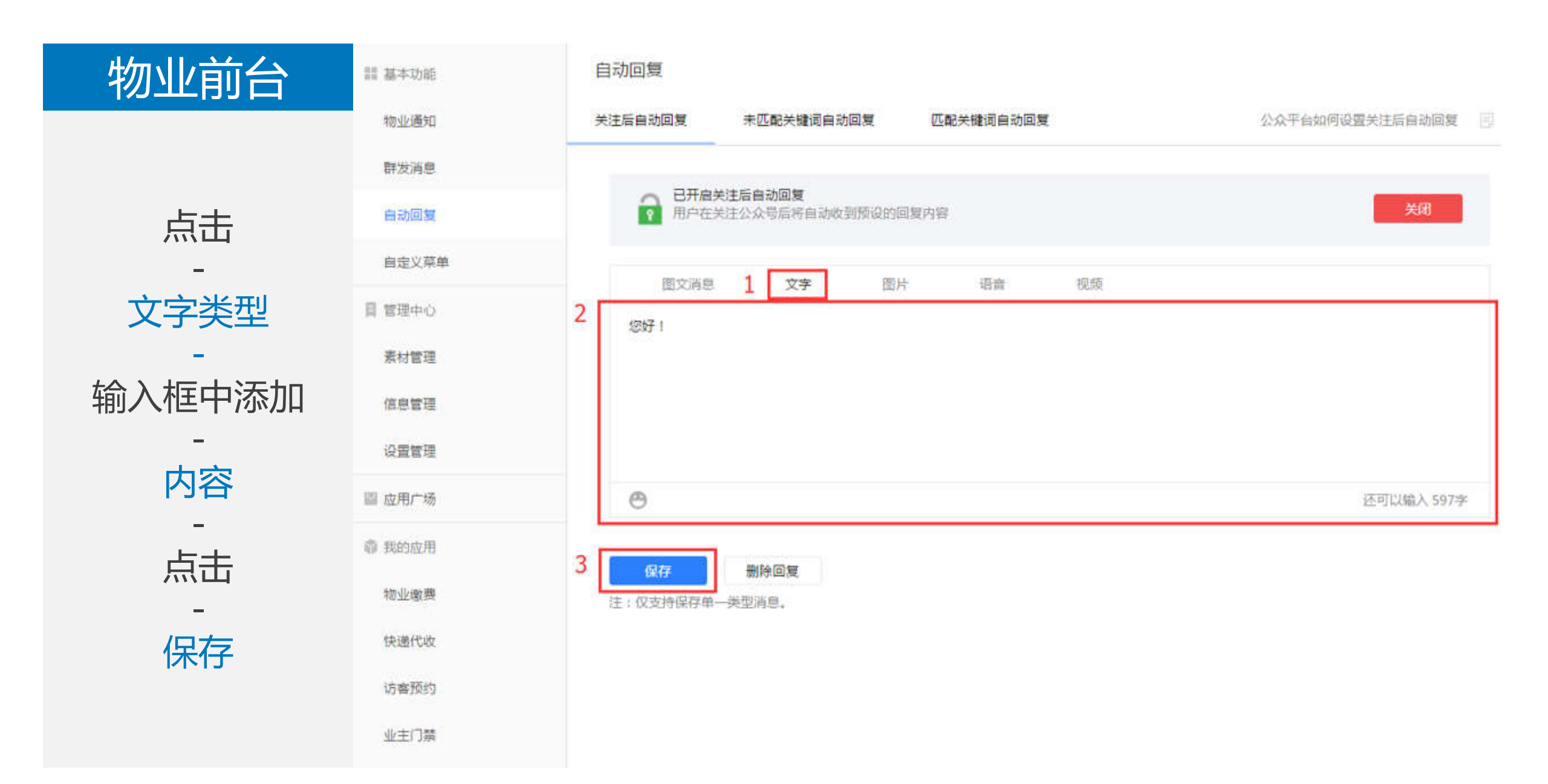

11 基本功能

物业通知

群发消息

自动回复

自定义菜单

**同**管理中心

素材管理

信息管理

设置管理

■ 应用广场

@ 我的应用

物业缴费

快递代收

访客预约

业主门禁

#### 修改完成

|                 |                               | 保存成功   |        |         |                 |  |
|-----------------|-------------------------------|--------|--------|---------|-----------------|--|
| 关注后自动回复         | 未匹配关键词自动回复                    | 匹 ma   | 关键词自动回 | E.      | 公众平台如何设置关注后自动回复 |  |
| 日开启关:           | <b>注后自动回复</b><br>主公众号后将自动收到预设 | 段的回复内容 |        |         | 关闭              |  |
| 图文消息            | 文字                            | 圜片     | 语言     | 视频      |                 |  |
| 您好!             |                               |        |        |         |                 |  |
| ۳               |                               |        |        |         | 还可以输入 597字      |  |
| 保存<br>注:仅支持保存单一 | 删除回复<br>类型消息。                 | 壓勞协议   | 德私政    | 2镜 关于腾讯 |                 |  |

修改自动回复内容完成

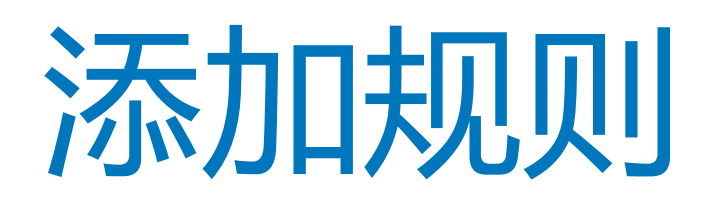

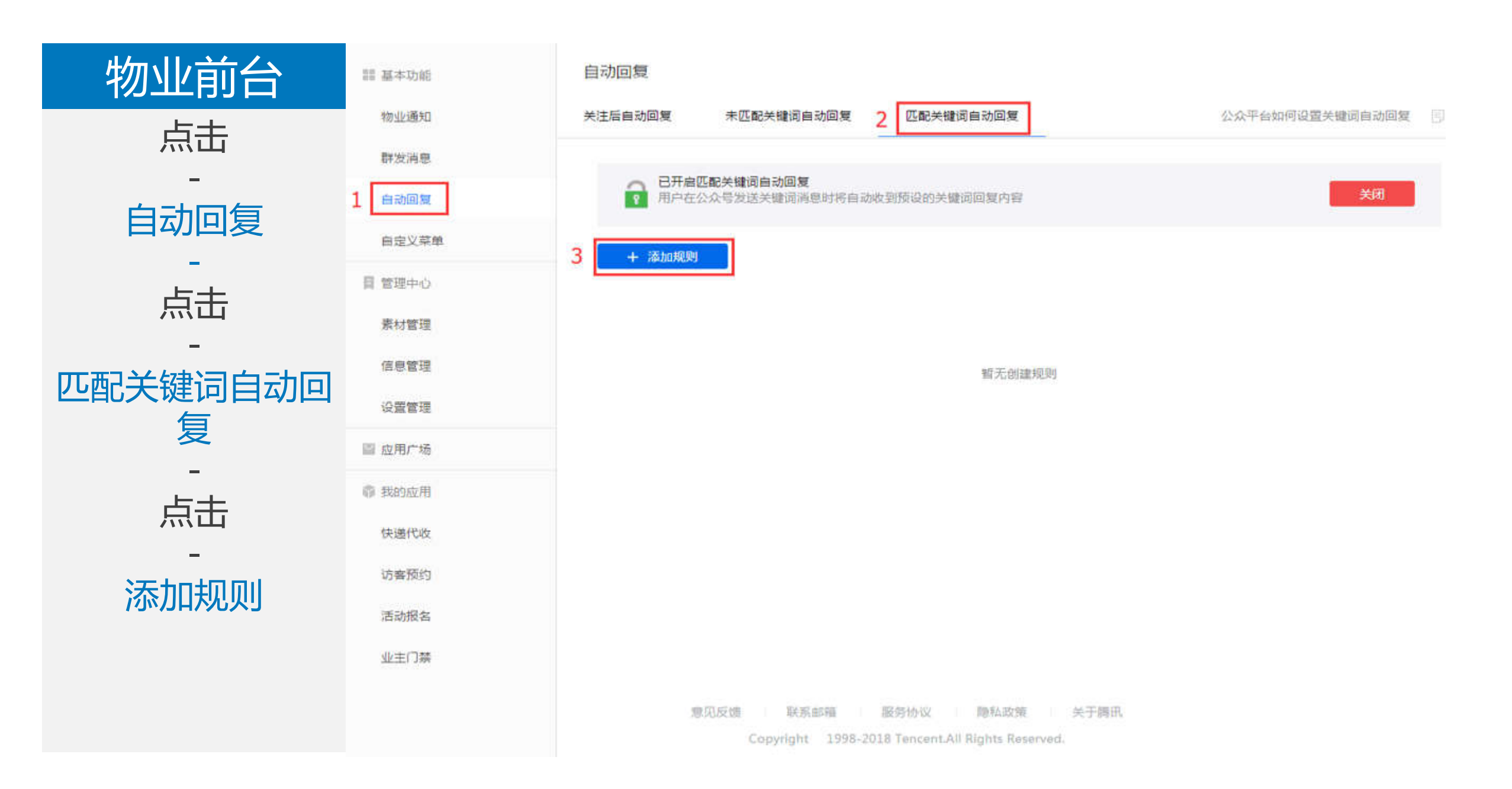

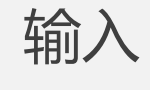

规则名

- -点击
- 二二

#### 添加关键字

| 訓 基本功能        |
|---------------|
| 物业通知          |
| 群发消息          |
| 自动回复          |
| 自定义菜单         |
| <b>同 管理中心</b> |
| 素材管理          |
| 信息管理          |
| 设置管理          |
| 圖 应用广场        |
| 章 我的应用        |
| 快递代收          |
| 访客预约          |

#### 自动回复 关注后自动回复 未匹配关键词自动回复 匹配关键词自动回复 公众平台如何设置关键词自动回复 已开启匹配关键词自动回复 日井屑匹配天罐间目动回夏 用户在公众号发送关键词消息时将自动收到预设的关键词回复内容 关闭 + 添加规则 新规则 - 规则名 添加规则名称 规则名最多60个字 添加关键字 关键字 • 回复 图片 视频 图文 文字 语音 文字(0)、图片(0)、语音(0)、视频(0)、图文(0) 删除 保存

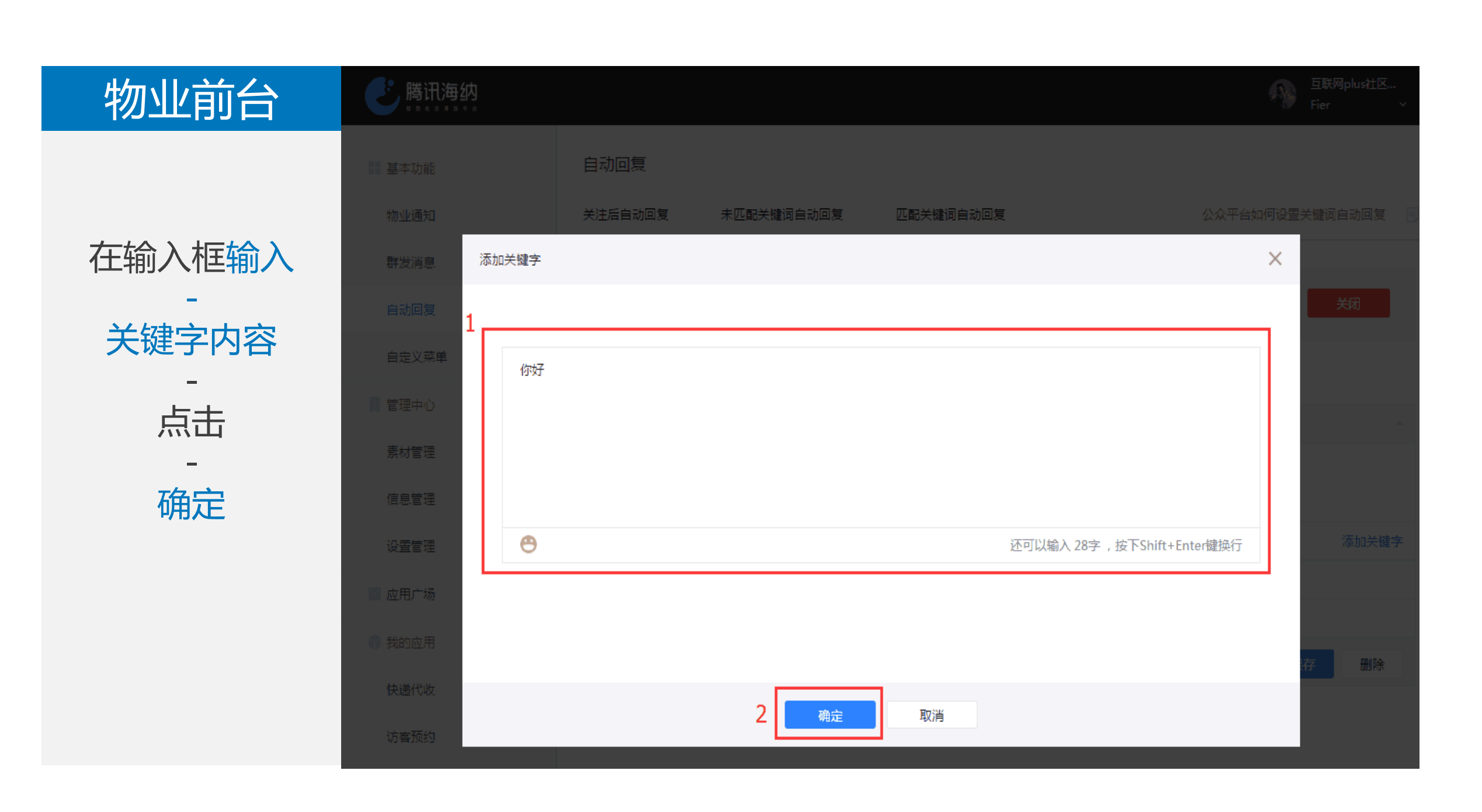

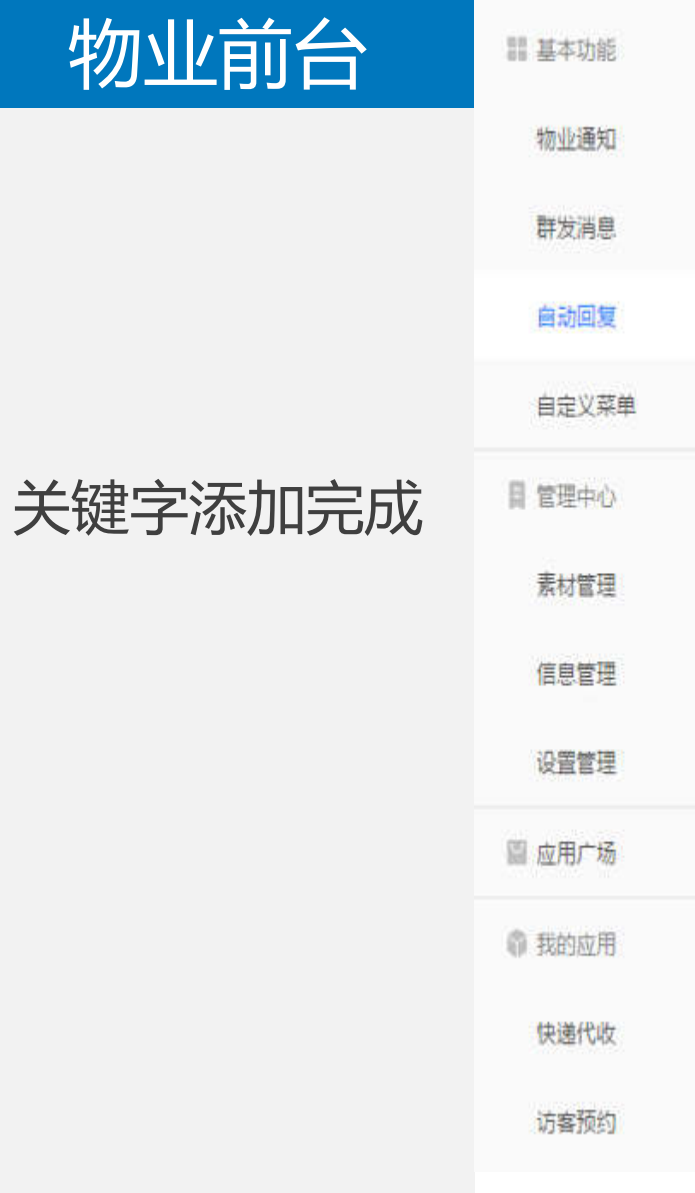

#### 自动回复 关注后自动回复 未匹配关键词自动回复 匹配关键词自动回复 公众平台如何设置关键词自动回复 已开启匹配关键词自动回复 已开启匹配关键词自动回复 用户在公众号发送关键词消息时将自动收到预设的关键词回复内容 郑团 + 添加规则 规则1: 添加规则名称 •规则名 添加规则名称 规则名最多60个字 添加关键字 关键字 你好 未全匹配 / ① • 回复 图片 语音 视频 图文 文字 文字(0)、图片(0)、语音(0)、视频(0)、图文(0) 删除 保存

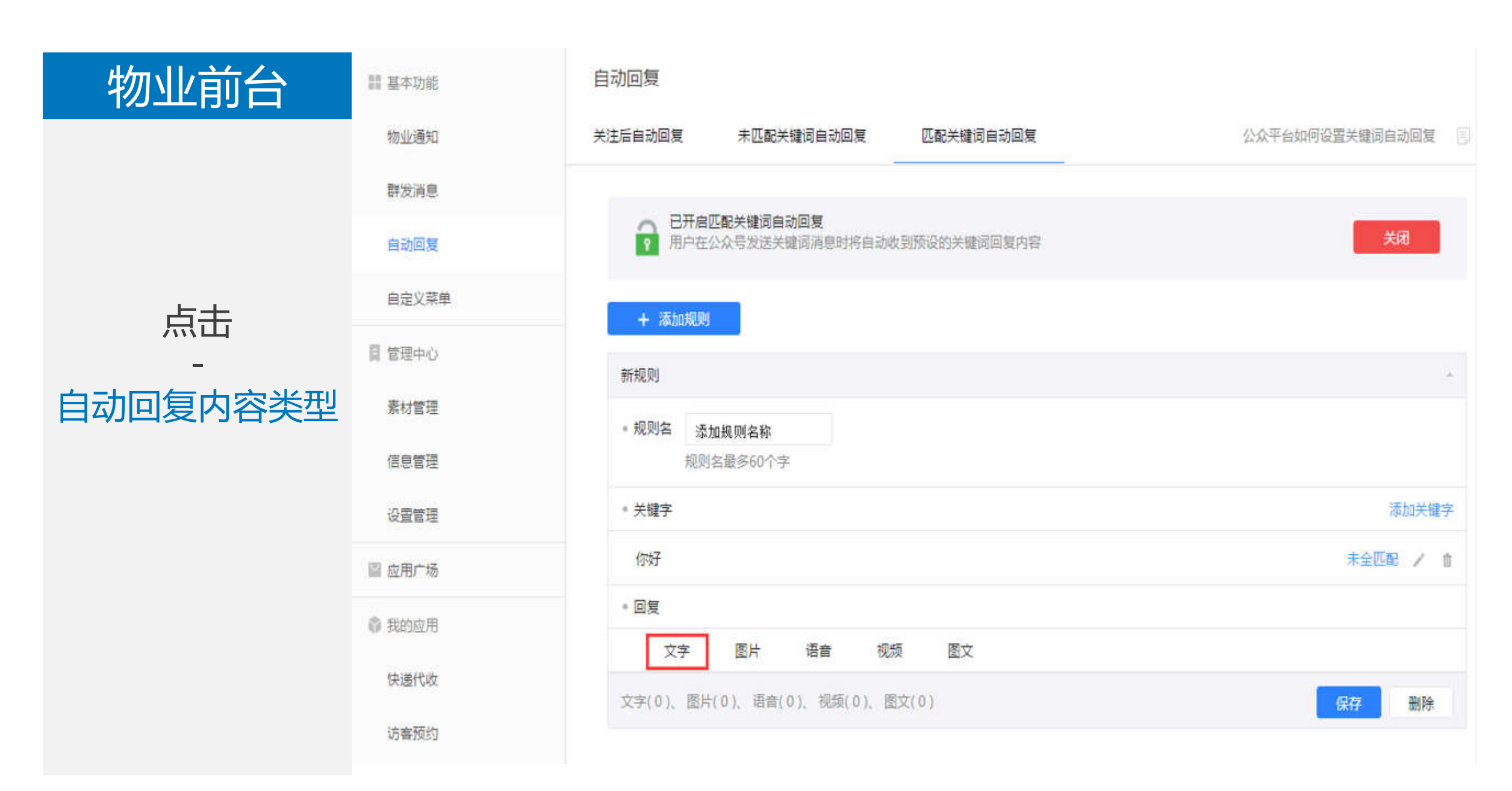

#### 在输入框输入

物业前台

- 回复内容

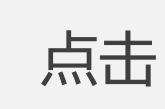

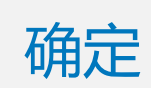

#### 自动回复 关注后自动回复 未匹配关键词自动回复 匹配关键词自动回复 $\times$ 添加回复文字 1 您好!很荣幸能为您服务。 素材管理 Θ 还可以输入18字,按下Shift+Enter键换行 删除 2 确定 取消

文字回复类型添加

完成

物业通知 群发消息

自动回复

Ⅲ 基本功能

自定义菜单

目 管理中心

素材管理

信息管理 设置管理 回 应用广场 尊 我的应用

快递代收

访客预约

活动报名

业主门禁

| 自动回复                       |                          |                 |                   |     |
|----------------------------|--------------------------|-----------------|-------------------|-----|
| 关注后自动回复                    | 未匹配关键词自动回                | 回复 匹配关键词自动回     | 夏 公众平台如何设置关键词自动回复 |     |
| <b>已开启四</b><br>用户在公        | 【配关键词自动回复<br>】众号发送关键词消息时 | 1将自动收到预设的关键词回复内 | 容                 | ļ.  |
| + 添加规则                     | 之物                       |                 |                   | -12 |
| <ul> <li>规则名 添加</li> </ul> | □规则名称<br>含最多60个字         |                 |                   |     |
| • 关键字                      |                          |                 | 添加关键              | 字   |
| 你好                         |                          |                 | 未全匹配 /            | ŝ   |
| - 回复                       |                          |                 |                   |     |
| 文字                         | 图片 语音                    | 视频 图文           |                   |     |
| 您好!很荣幸的                    | 能为您服务。                   |                 | 1                 | Π   |
| 文字(1)、 图片(0                | )、语音(0)、视频(0)、           | 图文(0)           | 保存 删除             |     |

意见反馈 联系邮箱 服务协议 隐私政策 关于腾讯

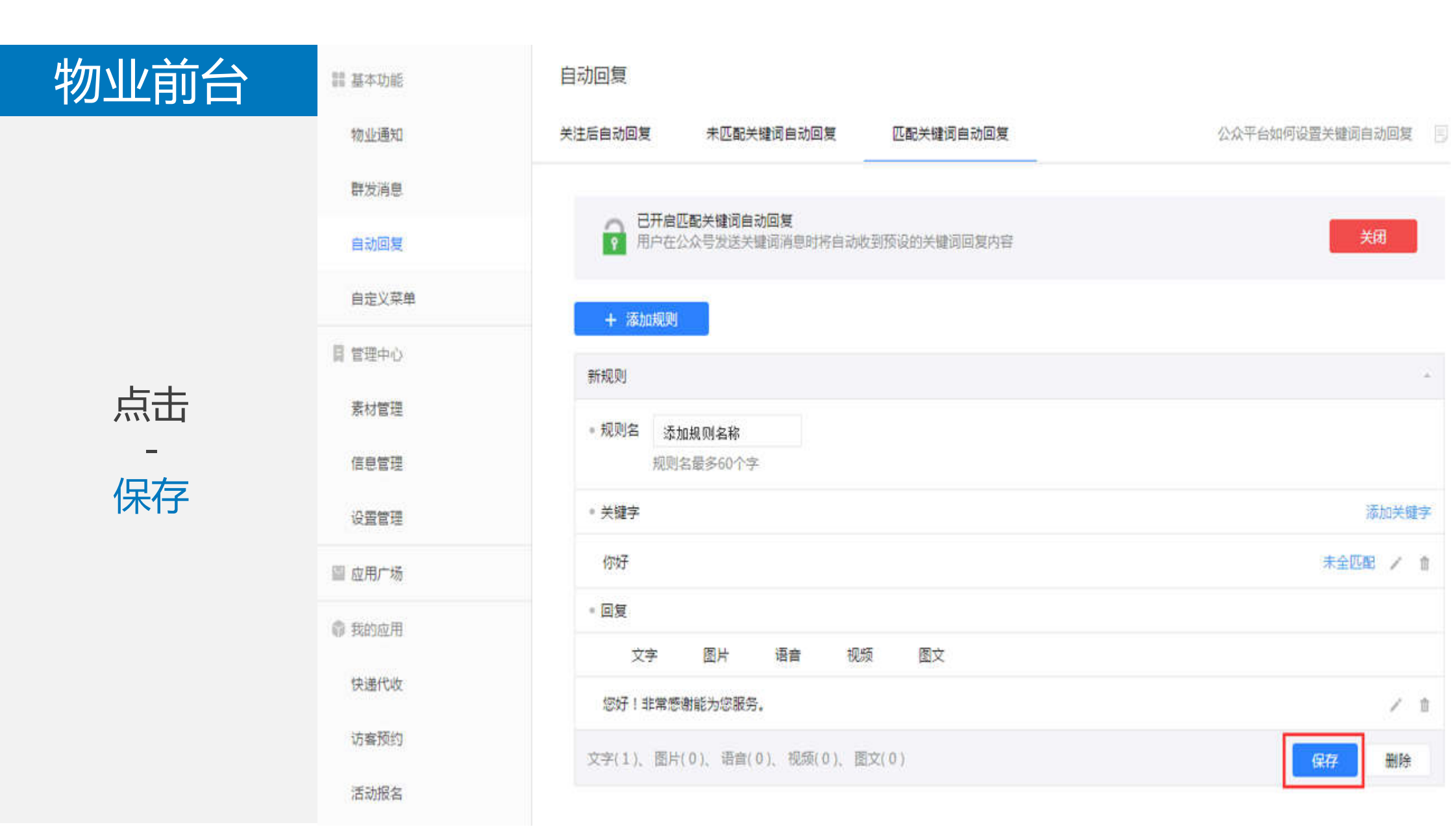

关闭

添加关键字

/ 1

删除

未全匹配 / 俞

保存

# 

添加完成界面

|   | 群发消息  |
|---|-------|
|   | 自动回复  |
|   | 自定义菜单 |
| R | 管理中心  |
|   | 素材管理  |
|   | 信息管理  |
|   | 设置管理  |
| 8 | 应用广场  |
| 0 | 我的应用  |
|   | 快递代收  |
|   | 访客预约  |
|   | 活动报名  |
|   | 业主门禁  |
|   |       |

#### 

# 添加规则完成

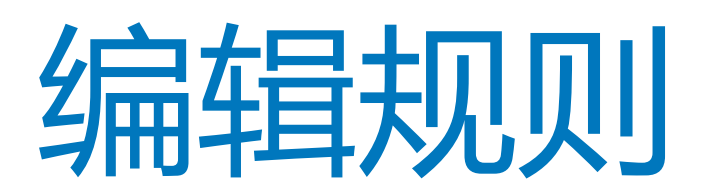

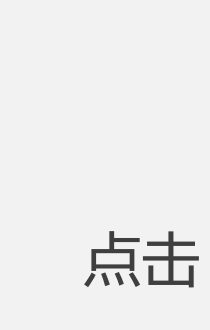

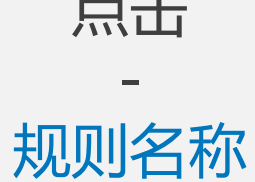

# 基本功能 物业通知 群发消息 自动回复 自走义菜单

■ 管理中心

#### 景材管理 信息管理 设置管理 ◎ 应用广场 章 我的应用 快递代收 访客预约 活动报名 业主门禁

#### 自动回复 公众平台如何设置关键词自动回复 关注后自动回复 未匹配关键词自动回复 匹配关键词自动回复 已开启匹配关键词自动回复 用户在公众号发送关键词清息时将自动收到预设的关键词回复内容 + 添加规则 规则1: 添加规则名称 你好 关键词 1条(1条文字,0条图片,0条语音,0条视频,0条图文) 回复

意见反馈 联系邮箱 服务协议 隐私政策 关于搁讯

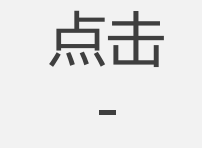

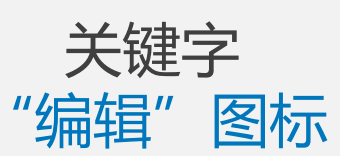

#### 謂 基本功能 物业通知 群发消息 自动回复 自定义菜单 ◎ 管理中心 素材管理 信息管理 设置管理 匫 应用广场

@ 我的应用

快递代收

访客预约

活动报名

业主门禁

意见反馈

| 自动回复                                  |                                    |              |                 |
|---------------------------------------|------------------------------------|--------------|-----------------|
| 关注后自动回复                               | 未匹配关键词自动回复                         | 匹配关键词自动回复    | 公众平台如何设置关键词自动回复 |
| 日 日 日 日 日 日 日 日 日 日 日 日 日 日 日 日 日 日 日 | <b>匹配关键词自动回复</b><br>2众号发送关键词消息时将自动 | 收到预设的关键词回复内容 | 关闭              |
| + 添加规则                                |                                    |              |                 |
| 规则1: 添加规则;                            | 各称                                 |              | *               |
| •规则名 添加<br>规则3                        | 0规则名称<br>名最多60个字                   |              |                 |
| ◎ 关键字                                 |                                    |              | 添加关键字           |
| 你好                                    |                                    |              | 未全匹配 🖊 🏛        |
| - 回复                                  |                                    |              |                 |
| 文字                                    | 图片 语音 视频                           | 图文           |                 |
| 您好!非常愿证                               | 射能为您服务。                            |              | 之 1             |
| 文字(1)、 图片(0                           | )), 语音(0), 视频(0), 图文((             | 2)           | 保存删除            |
|                                       |                                    |              |                 |

隐私政策 关于腾讯

服务协议 Convright 1998, 2018 Tancant All Pights Paraguad

联系邮箱

#### 在输入框修改内容

物业前台

点击

—

确定

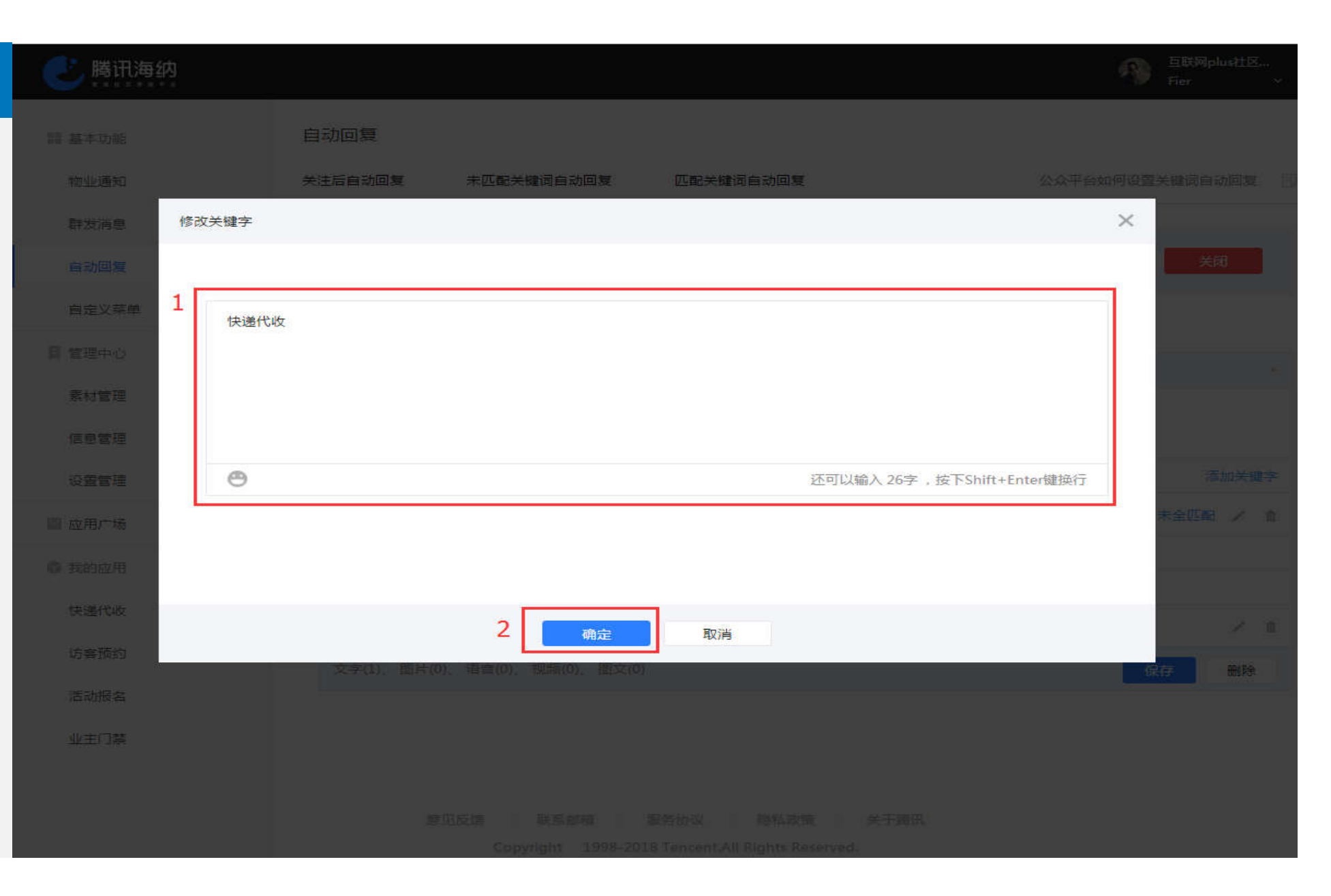

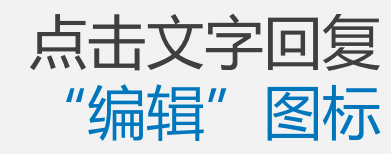

#### 訓 基本功能 物业通知 群发消息 自动回复 自定义菜单 目 管理中心 素材管理 信息管理 设置管理 ◎ 应用广场 弱 我的应用 快递代收 访客预约 活动报名 业主门禁

#### 自动回复 关注后自动回复 未匹配关键词自动回复 匹配关键词自动回复 公众平台如何设置关键词自动回复 已开启匹配关键词自动回复 用户在公众号发送关键词清息时将自动收到预设的关键词回复内容 关闭 + 添加规则 规则1: 添加规则名称 - 规则名 添加规则名称 规则宏最多60个字 关键字 添加关键字 快递代收 未全匹配 / 首 • 回复 文字 图片 语音 视频 图文 您好!非常感谢能为您服务。 文字(1)、图片(0)、语音(0)、视频(0)、图文(0) 删除 保存

意见反馈 联系邮箱 服务协议 隐私政策 关于腾讯

#### 在输入框修改内容

物业前台

- 点击
- 确定

\_

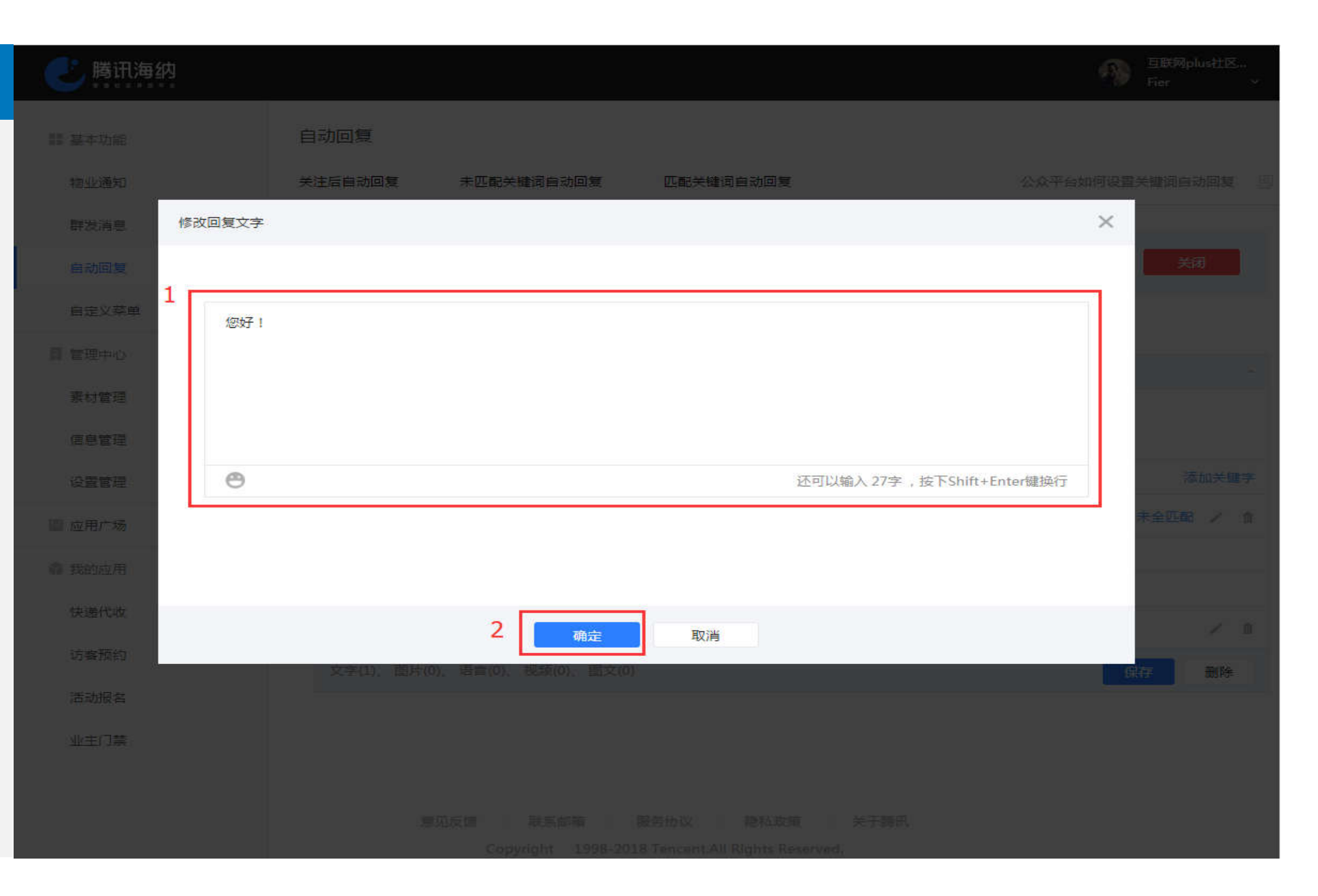

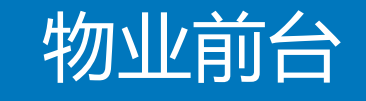

#### 规则名、关键字、 回复类型修改完成

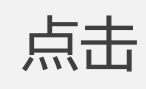

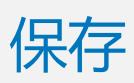

#### 111 基本功能 物业通知 群发消息 自动回复 自定义菜单 圓 管理中心 素材管理 信息管理 设置管理 ■ 应用广场 章 我的应用 快递代收 访客预约 活动报名 业主门禁

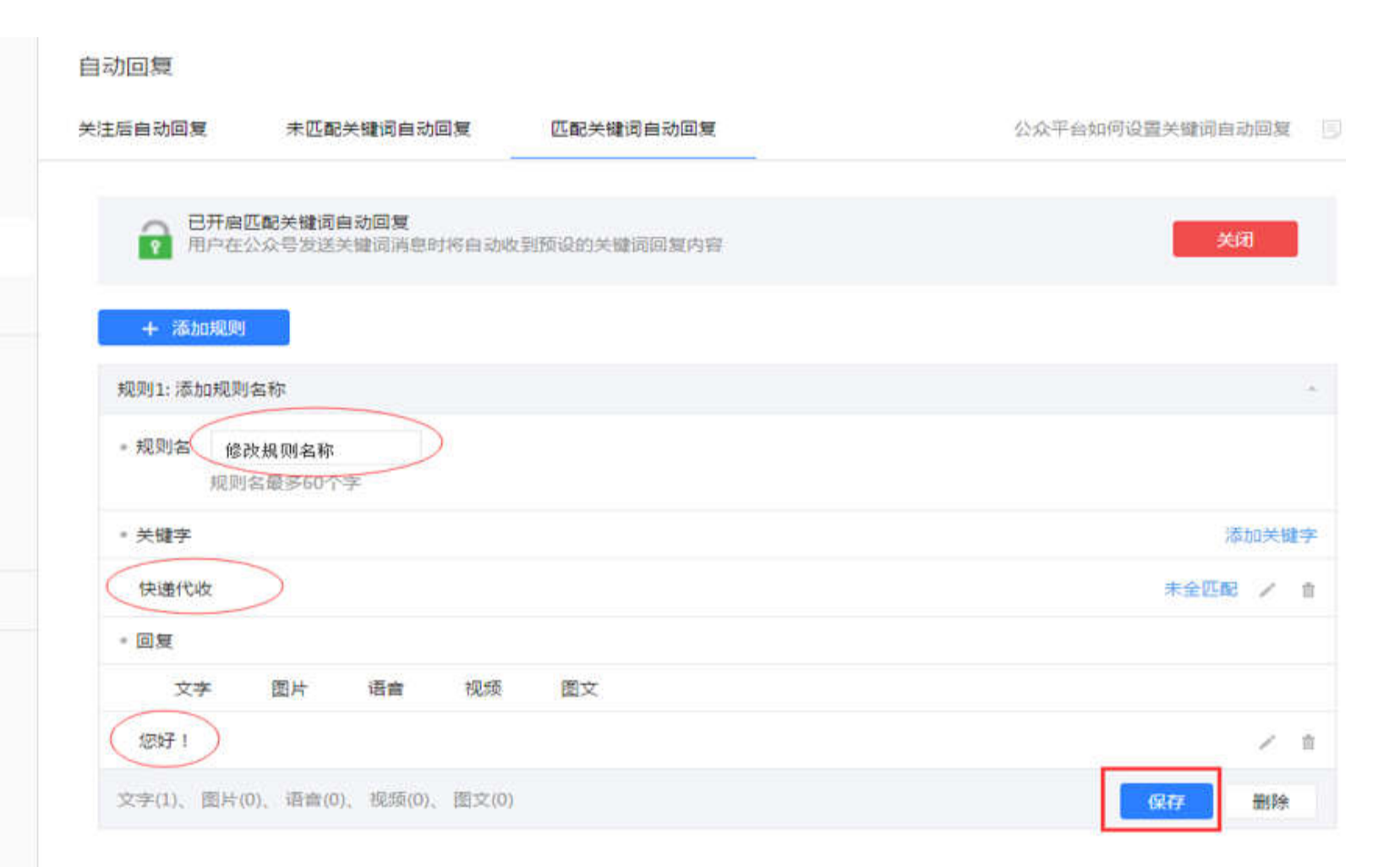

意见反馈 联系邮箱 服务协议 隐私政策 关于腾讯
#### 物业通知 群发消息 自动回复 自定义菜单 ■ 管理中心 素材管理 编辑完成 信息管理 设置管理 찉 应用广场 @ 我的应用 快递代收

譜 基本功能

访客预约

活动报名

业主门禁

| 自动回复      |                                |                |                |
|-----------|--------------------------------|----------------|----------------|
| 关注后自动回复   | 未匹配关键词自动回复                     | 匹配关键词自动回复      | 公众平台如何设置关键词自动回 |
| RF BF     | 后匹配关键词自动回复<br>在公众号发送关键词消息时将自动收 | 對预设的关键词回复内容    | 因关             |
| + 添加規     | 2.50                           |                |                |
| 规则1:修改规   | 见则名称                           |                |                |
| 关键词<br>回复 | 快递代收<br>1条( 1条文字 , 0条图片 , 0条语  | 音, 0条视频, 0条图文) |                |
|           |                                |                |                |
|           |                                |                |                |
|           |                                |                |                |
|           |                                |                |                |
|           |                                |                |                |
|           |                                |                |                |
|           |                                |                |                |

意见反馈 联系邮稿 服务协议 隐私政策 关于腭讯 Copyright 1998-2018 Tencent All Rights Reserved.

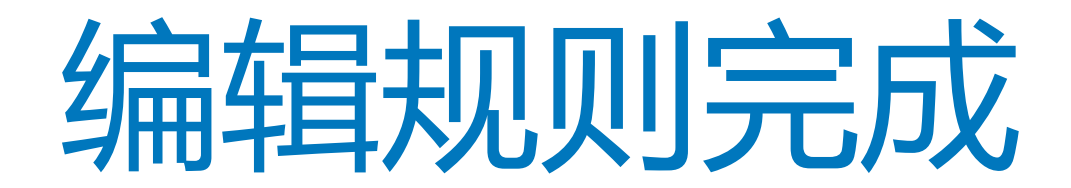

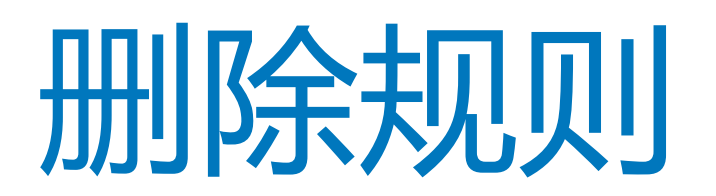

| 击点 |
|----|
| -  |
|    |

| Les est |            | TL       |
|---------|------------|----------|
| 見り川     | <b> </b> * | 大下       |
|         |            | <b>U</b> |

| 自动向 |  |     | -    |
|-----|--|-----|------|
|     |  |     | 10   |
|     |  | 24/ | 1114 |

誯 基本功能

物业通知

群发消息

自动回复

自定义菜单

月 管理中心

素材管理

信息管理

设置管理

■ 应用广场

@ 我的应用

快递代收

访察预约

活动报名

业主门禁

| 自动回复                                  |                                            |                     |                 |   |
|---------------------------------------|--------------------------------------------|---------------------|-----------------|---|
| 关注后自动回复                               | 未匹配关键词自动回复                                 | 匹配关键词自动回复<br>       | 公众平台如何设置关键词自动回题 | L |
| 日 日 日 日 日 日 日 日 日 日 日 日 日 日 日 日 日 日 日 | 匹 <mark>配关键词自动回复</mark><br>公众号发送关键词消息时将自动地 | <b>处到预设的关键词回复内容</b> | 利               | l |
| + 添加规则                                |                                            |                     |                 |   |
| 规则1: 添加规则                             | 名称                                         |                     |                 |   |
| 关键词 (<br>回复 1)                        | 你好<br>条( 1条文字 、 0条图片 、 0条律                 | 音,0条视频,0条图文)        |                 |   |
|                                       |                                            |                     |                 |   |
|                                       |                                            |                     |                 |   |
|                                       |                                            |                     |                 |   |
|                                       |                                            |                     |                 |   |
|                                       |                                            |                     |                 |   |
|                                       |                                            |                     |                 |   |

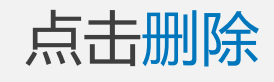

#### 点击确定

| 誯 基本功能 |
|--------|
| 物业通知   |
| 群发消息   |
| 自动回复   |
| 自走义菜单  |
| 目 管理中心 |
| 素材管理   |
| 信息管理   |
| 设置管理   |
| 匫 应用广场 |
| 章我的应用  |
| 快递代收   |
| 访客预约   |
| 活动报名   |
| 业主门禁   |
|        |

| 自动回复                                  |                              |                        |                              |
|---------------------------------------|------------------------------|------------------------|------------------------------|
| 关注后自动回复                               | 未匹配关键词自动回复                   | 匹配关键词自动回复              | 公众平台如何设置关键词自动回复              |
| 日开启                                   | 匹配关键词自动回复<br>公众号发送关键词消息时将自动收 | 取到预设的关键词回复内容           | 关闭                           |
| + 添加规则                                |                              |                        |                              |
| 规则1: 修改规则                             | 名称                           |                        |                              |
| <ul> <li>规则名 線</li> <li>规则</li> </ul> | 收规则名称<br>宫最多60个字             |                        |                              |
| = 关键字                                 |                              |                        | 添加关键字                        |
| 快递代收                                  |                              |                        | 未全匹配 / 血                     |
| - 回复                                  |                              |                        |                              |
| 文字                                    | 图片 语音 视频                     | 图文                     |                              |
| 您好!                                   |                              |                        | 1 2 8                        |
| 文字(1)、 圖片(0                           | 0)、语音(0)、视频(0)、图文(0)         |                        | (577 删除                      |
|                                       | PTI Class The Standa         | 12/01/4-10/ 19-65 midd | 确定要删除此规则吗?<br>2 <u>确定</u> 取消 |

# 删除完成

| 罰 基本功能 | 自动回复                                  |                              |                                 |                 |
|--------|---------------------------------------|------------------------------|---------------------------------|-----------------|
| 物业通知   | 关注后自动回复                               | 未匹配关键词自动回复                   | 匹配关键词自动回复                       | 公众平台如何设置关键词自动回复 |
| 群发消息   |                                       |                              |                                 |                 |
| 自动间复   | 日 日 日 日 日 日 日 日 日 日 日 日 日 日 日 日 日 日 日 | 匹配关键词自动回复<br>公众号发送关键词调息时将自动。 | 女到预设的关键词回复内容                    | 关闭              |
| 自定义菜单  | → 法加援期                                |                              |                                 |                 |
| 目 管理中心 | T (BUHARK)                            |                              |                                 |                 |
| 素材管理   |                                       |                              |                                 |                 |
| 信息管理   |                                       |                              | 智无创建规则                          |                 |
| 设置管理   |                                       |                              |                                 |                 |
| 圖 应用广场 |                                       |                              |                                 |                 |
| 章 我的应用 |                                       |                              |                                 |                 |
| 快递代收   |                                       |                              |                                 |                 |
| 访客预约   |                                       |                              |                                 |                 |
| 活动报名   |                                       |                              |                                 |                 |
| 业主门禁   |                                       |                              |                                 |                 |
|        | 18                                    | 切反馈 联系邮箱                     | 服务协议 隐私政策 乡                     | 于腾讯             |
|        |                                       | Copyright 1998-20            | 18 Tencent.All Rights Reserved. |                 |

# 删除规则完成

关闭自动回复

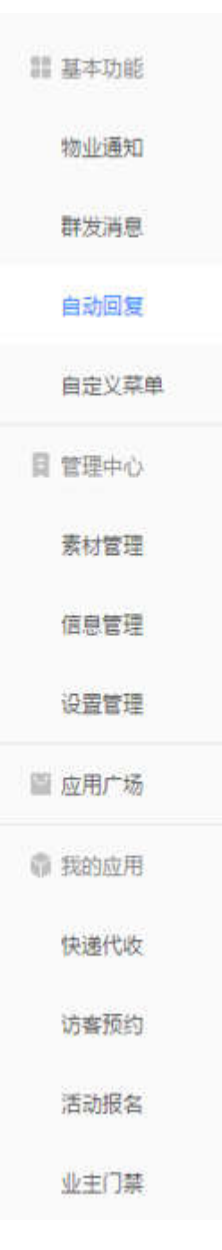

#### 自动回复 公众平台如何设置关注后自动回复 关注后自动回复 未匹配关键词自动回复 匹配关键词自动回复 已开启关注后自动回复 日开启天注后目初回及 用户在关注公众号后将自动收到预设的回复内容 关闭 图文消息 文字 图片 语音 视频 16:21 图文消息 摘要内容 删除

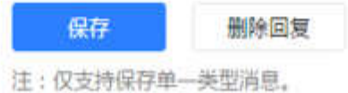

点击 -关闭

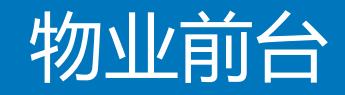

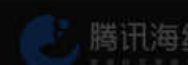

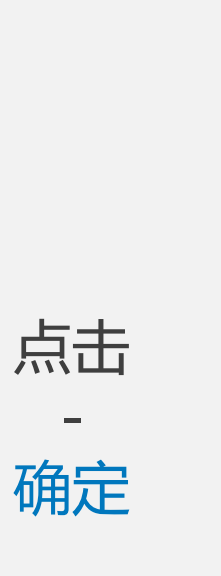

-

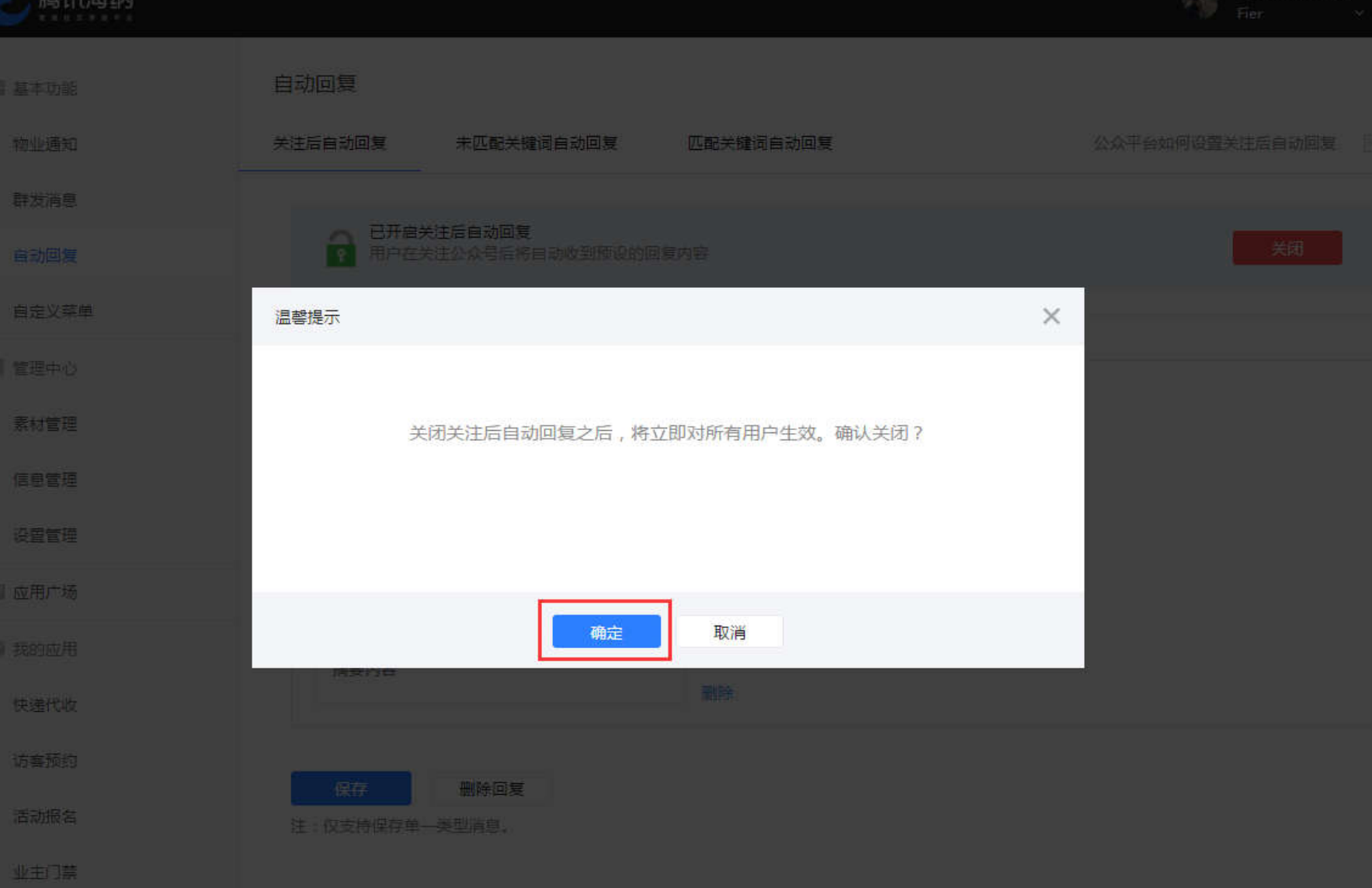

| и <i>н</i> а. 11. <del>- 2 4</del> / 5 | 操作成功   |                    |                      |                |                 |  |
|----------------------------------------|--------|--------------------|----------------------|----------------|-----------------|--|
| 物业則合                                   | 韻 基本功能 | 日初回夏               |                      |                |                 |  |
|                                        | 物业通知   | 关注后自动回复 未[         | 匹配关键词自动回复            | 匹配关键词自动回复      | 公众平台如何设置关注后自动回复 |  |
|                                        | 群发消息   |                    |                      |                |                 |  |
|                                        | 自动回复   | 已关闭关注后自<br>开启后,用户在 | 自动回复<br>在关注公众号后将自动收到 | 预设的回复内容        | 开启              |  |
|                                        | 自定义菜单  |                    |                      |                |                 |  |
|                                        | 目 管理中心 |                    |                      |                |                 |  |
| 关闭空成                                   | 素材管理   |                    |                      |                |                 |  |
| 人心子已必                                  | 信息管理   |                    |                      |                |                 |  |
|                                        | 设置管理   |                    |                      |                |                 |  |
|                                        | ■ 应用广场 |                    |                      |                |                 |  |
|                                        | 章 我的应用 |                    |                      |                |                 |  |
|                                        | 快递代收   |                    |                      |                |                 |  |
|                                        | 访審预约   |                    |                      |                |                 |  |
|                                        | 活动报名   |                    |                      |                |                 |  |
|                                        | 业主门禁   |                    |                      |                |                 |  |
|                                        |        |                    |                      |                |                 |  |
|                                        |        | 意见反馈               | 联系邮箱                 | 服务协议 隐私政策 关于褥讯 |                 |  |

关闭自动回复完成

自动回复配置结束